# **ROYAL MALAYSIAN CUSTOMS DEPARTMENT**

# **USER MANUAL**

# uCustoms

USER MANUAL PHASE 1 – ASSESSMENT (EXTERNAL USER) 11<sup>th</sup> February 2017 / Issue 1.2

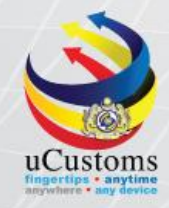

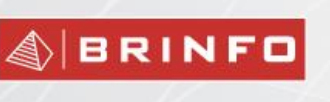

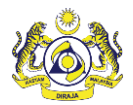

#### **DOCUMENT CONTROL**

| Distribution List                  |                           |  |
|------------------------------------|---------------------------|--|
| Company's Name Recipient's Name    |                           |  |
| Royal Malaysian Customs Department | Project Management Office |  |
| Brilliance Information Sdn. Bhd.   | Project Team              |  |
|                                    | Project Library           |  |

| Deliverable Item   | Yes |
|--------------------|-----|
| Configuration Item | No  |

| Revision History |         |                 |                                                                                                    |                       |
|------------------|---------|-----------------|----------------------------------------------------------------------------------------------------|-----------------------|
| Date             | Version | Issue           | Change Description<br>(Chapter/Section/Page changes)                                                                                                    | Created/Changed<br>By |
| 04.07.2015       | 0.1     | First Draft     |                                                                                                    | ICS                   |
| 24.07.2015       | 1.0     | First Issue     | Implemented QC Feedback                                                                                                    | ICS                   |
| 08.09.2015       | 1.1     | Second<br>Draft | Implemented Brinfo's Feedback                                                                                                    | ICS                   |
| 11.02.2017       | 1.2     | Second<br>Issue | Implemented following Change Requests<br>referring to the application from 06/02/2017 to<br>10/02/2016.<br>CR-APP-0074 - REG - Port Customs Station<br>Profile | ICS                   |

## References

| Document Number | Document Description          |
|-----------------|-------------------------------|
| 13.03.06        | SDS Phase 1 Assessment Module |

4 BRINFO

Issue 1.2

Brilliance Information Sdn. Bhd.

Page 2 of 66

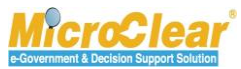

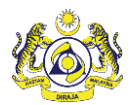

#### Abbreviations

| Abbreviation | Expansion                        |
|--------------|----------------------------------|
| AR           | Assessment Request               |
| LMW          | Licensed Manufacturing Warehouse |
| HS Code      | Harmonized System Codes          |
| RMS          | Risk Management System           |
| UOM          | Unit of Measurement              |
| CR           | Change Request                   |
| DFS          | Duty Free Shop                   |

## Definitions

| Brinfo      | Referring to Brilliance Information Sdn. Bhd. |
|-------------|-----------------------------------------------|
| ICS         | Referring to Inspection and Control Services  |
| MicroClear® | Referring to MicroClear <sup>®</sup> System   |
| uCustoms    | Referring to uCustoms Application             |

4 BRINFO

Issue 1.2

Brilliance Information Sdn. Bhd.

Page 3 of 66

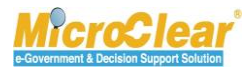

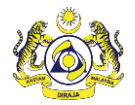

## Preface

## About this Manual

This User Manual helps to understand and use the Assessment Module of uCustoms. It describes the features of Assessment Module, and explains the procedures to be followed for performing the system functions in the Assessment Module.

## Prerequisites

The course assumes the attendees are to have basic knowledge on Customs operations and familiarity with the business terms related to Customs activities. Although this is not an absolute requirement, lack of basic Customs knowledge and familiarity may affect the learning rate of the course.

The uCustoms application is a standardized Web Application. Once the attendee learns the basic functions, using similar features will become easy and intuitive.

During the training, fictitious accounts will be provided for various type of users based on their specific roles.

| Assessment                                      |                                          |  |  |
|-------------------------------------------------|------------------------------------------|--|--|
| Users                                           | User Role Description                    |  |  |
| Trader, Forwarding Agent, Data Entry Operator,  | 1. Accept Assessment Request.            |  |  |
| Warehouse Operator, Excise Warehouse Operator,  | 2. Refer Assessment Request for Appeal.  |  |  |
| Port Operator, DFS Operator, Free Zone Operator | 3. Create and Submit Voluntary Amendment |  |  |
| or LMW Operator                                 | Request.                                 |  |  |
|                                                 | 4. Accept Voluntary Amendment Request.   |  |  |
|                                                 | 5. Upload and Submit Document Review     |  |  |
|                                                 | Requests.                                |  |  |
|                                                 | 6. Associate Surety Transaction Details. |  |  |
| Brilliance Information Sdn. Bh                  |                                          |  |  |

## Intended Users and their Roles

BRINFO

Issue 1.2

#### Page 4 of 66

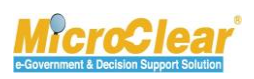

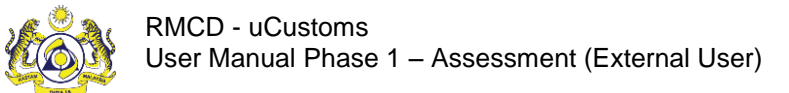

## Typographical Conventions Used in Manual

The following table lists the typographical conventions used in this document.

| Formatting Convention                                      | Type of Information                                 |  |
|------------------------------------------------------------|-----------------------------------------------------|--|
| Buttons, Form names, List names, Section names,            | Commands and Screen elements.                       |  |
| Subsection names, Column names, Menus,                     | Example: On the Government Stakeholders             |  |
| Submenus, Figure Numbers, Cross References                 | submenu, click <b>New</b> .                         |  |
| appear in title case and are bold-faced.                   |                                                     |  |
| Blue text underlined.                                      | URLs, links and hyperlinks.                         |  |
|                                                            | Example: <u>http://www.customs.gov.my/en</u>        |  |
| Note: <text></text>                                        | Note refers to additional information related to    |  |
| Bold Note font and the text highlighted with grey.         | the described content.                              |  |
|                                                            | Example:                                            |  |
|                                                            | Note: Click the message count to navigate           |  |
|                                                            | directly to the Inbox instead of viewing the        |  |
| message count details.                                     |                                                     |  |
| <pre><field name:=""> - Italic</field></pre> Field labels. |                                                     |  |
| Example: Enter the <i>Full Name</i> .                      |                                                     |  |
| <glossary term=""> - Bold, Title Case</glossary>           | Glossary terms.                                     |  |
|                                                            | Example:                                            |  |
|                                                            | Consignee – A person or company to whom             |  |
|                                                            | commodities are shipped.                            |  |
| Enter and select                                           | Example:                                            |  |
|                                                            | Enter and select the name of the Country from       |  |
|                                                            | where the Passport number is issued.                |  |
|                                                            | Country * Maldives ×                                |  |
|                                                            | ∗ Malawi                                            |  |
|                                                            | Maldives                                            |  |
|                                                            | Mali                                                |  |
|                                                            | Malta                                               |  |
| Split Image                                                | If the image is long, then for better visibility of |  |
|                                                            | screen elements, the image is split into parts and  |  |
|                                                            | the figure caption is added to the last part of the |  |
|                                                            | image.                                              |  |
|                                                            |                                                     |  |

4 BRINFO

Brilliance Information Sdn. Bhd.

Issue 1.2

Page 5 of 66

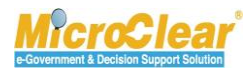

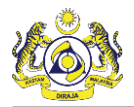

## **TABLE OF CONTENTS**

| GETTI | NG STARTED                                                                   | 9      |
|-------|------------------------------------------------------------------------------|--------|
| Loge  | ging in                                                                      |        |
| uCu   | stoms Home Page                                                              | 15     |
| UCUST | roms usability conventions                                                   |        |
| сомм  | /ION FEATURES                                                                |        |
| Sear  | rch                                                                          |        |
| Cale  | endar                                                                        | 29     |
| Sort  |                                                                              | 29     |
| Scre  | enTip                                                                        |        |
| Link  | Repository                                                                   |        |
| Com   | nmon Icons in uCustoms                                                       |        |
| 1. A  | SSESSMENT - INTRODUCTION                                                     | 33     |
| 1.1   | Roles and Functionality Matrix                                               |        |
| 1.2   | Features Available in Assessment Module                                      |        |
| A. Tr | rader/Forwarding Agent/ Data Entry Operator/ Warehouse Operator/ Excise Ward | ehouse |
| Opera | tor/ Port Operator/ DFS Operator/ Free Zone Operator/ LMW Operator           | 35     |
| 1.3   | Accept Assessment Request                                                    | 35     |
| 1.4   | Refer Assessment Request for Appeal                                          |        |
| 1.5   | Create and Submit Voluntary Amendment Request                                | 41     |
| 1.6   | Accept Voluntary Amendment Request                                           | 45     |
| 1.7   | Upload and Submit Document Review Requests                                   | 47     |
| 1.8   | Associate Surety Transactions                                                | 56     |
| 1.9   | Module Summary                                                               | 60     |
| QUICK | ( REFERENCE                                                                  | 62     |
| GLOSS | SARY                                                                         | 65     |
| INDEX | ,                                                                            | 66     |

4 BRINFO

Issue 1.2

Brilliance Information Sdn. Bhd.

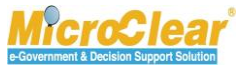

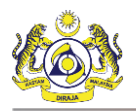

## LIST OF TABLES

| Table 1.1-1: Roles and Functionality Matrix | 34 |
|---------------------------------------------|----|
| Table 1.7-1: Upload Documents               | 51 |
| Table 1.8-1: Surety Transaction Details     | 58 |

4 BRINFO

Issue 1.2

Brilliance Information Sdn. Bhd.

Page 7 of 66

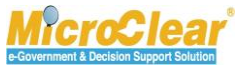

## **LIST OF FIGURES**

| Figure 1.3-1: Completed Assessment Request(s) – Inbox Notifications      | 35 |
|--------------------------------------------------------------------------|----|
| Figure 1.3-2: Assessment Completed – List Inbox                          | 36 |
| Figure 1.3-3: Assessment Request Details – Accept                        | 37 |
| Figure 1.3-4: Assessment Request – Accepted                              | 38 |
| Figure 1.4-1: Completed Assessment Request(s) – Inbox Notifications      | 39 |
| Figure 1.4-2: Assessment Completed – List Inbox                          | 39 |
| Figure 1.4-3: Assessment Request Details – Refer for Appeal              | 40 |
| Figure 1.4-4: Assessment Request Details – Requested for Appeal          | 41 |
| Figure 1.5-1: Assessment Request List – New                              | 42 |
| Figure 1.5-2: Voluntary Amendment Request – Browse                       | 42 |
| Figure 1.5-3: Declarations List                                          | 43 |
| Figure 1.5-4: Voluntary Amendment Request – Create                       | 43 |
| Figure 1.5-5: Voluntary Amendment Request – Submit                       | 43 |
| Figure 1.5-6: Assessment Request Details – Assessment Submitted          | 45 |
| Figure 1.6-1: Completed Assessment Request(s) – Inbox Notifications      | 45 |
| Figure 1.6-2: Assessment Completed – List Inbox                          | 46 |
| Figure 1.6-3: Assessment Request Details – Accept                        | 46 |
| Figure 1.6-4: Assessment Request Details – Assessment Accepted           | 47 |
| Figure 1.7-1: Document Review Request(s) – Inbox Notifications           | 48 |
| Figure 1.7-2: Document Review Request Created – List Inbox               | 48 |
| Figure 1.7-3: Assessment Request Details – Review/Request for Documents  | 49 |
| Figure 1.7-4: Document Review Requests – Created                         | 49 |
| Figure 1.7-5: Document Review Requests – Link Repository                 | 50 |
| Figure 1.7-6: Upload Documents                                           | 50 |
| Figure 1.7-7: Uploaded Documents List                                    | 52 |
| Figure 1.7-8: Upload Document – Delete                                   | 53 |
| Figure 1.7-9: Confirmation pop-up window                                 | 53 |
| Figure 1.7-10: Document Review Requests – Submit                         | 54 |
| Figure 1.7-11: Document Review Requests – Submitted                      | 54 |
| Figure 1.8-1: Assessment Request Details – Surety Details                | 57 |
| Figure 1.8-2: Surety Transaction – Create                                | 57 |
| Figure 1.8-3: Surety Transactions – Associate Surety Transaction Details | 58 |
| Figure 1.8-4: Surety List – Save Selection                               | 59 |
| Figure 1.8-5: Surety Transaction – Save                                  | 59 |
| Figure 1.8-6: Surety Transaction – Submit                                | 60 |
| Figure 1.8-7: Surety Transaction – Close                                 | 60 |

4 BRINFO

Brilliance Information Sdn. Bhd.

Issue 1.2

This document constitutes confidential proprietary information of ICS and Royal Malaysian Customs Department. It may not, without the written consent of ICS and Royal Malaysian Customs Department, be copied, reprinted or reproduced in any manner including but not limited to photocopying, transmitting or storing it in any medium or translating it into any language, in any form or by any means, be it electronic, mechanical, optical, magnetic or otherwise.

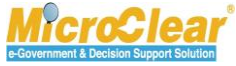

Page 8 of 66

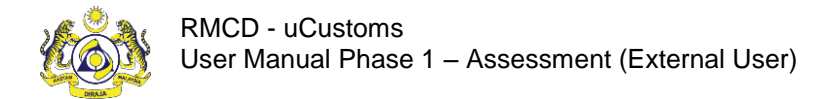

## **GETTING STARTED**

Registered user can login to uCustoms by entering the Customs URL in the address bar of the web

browser.

The **RMCD** home page appears as shown below:

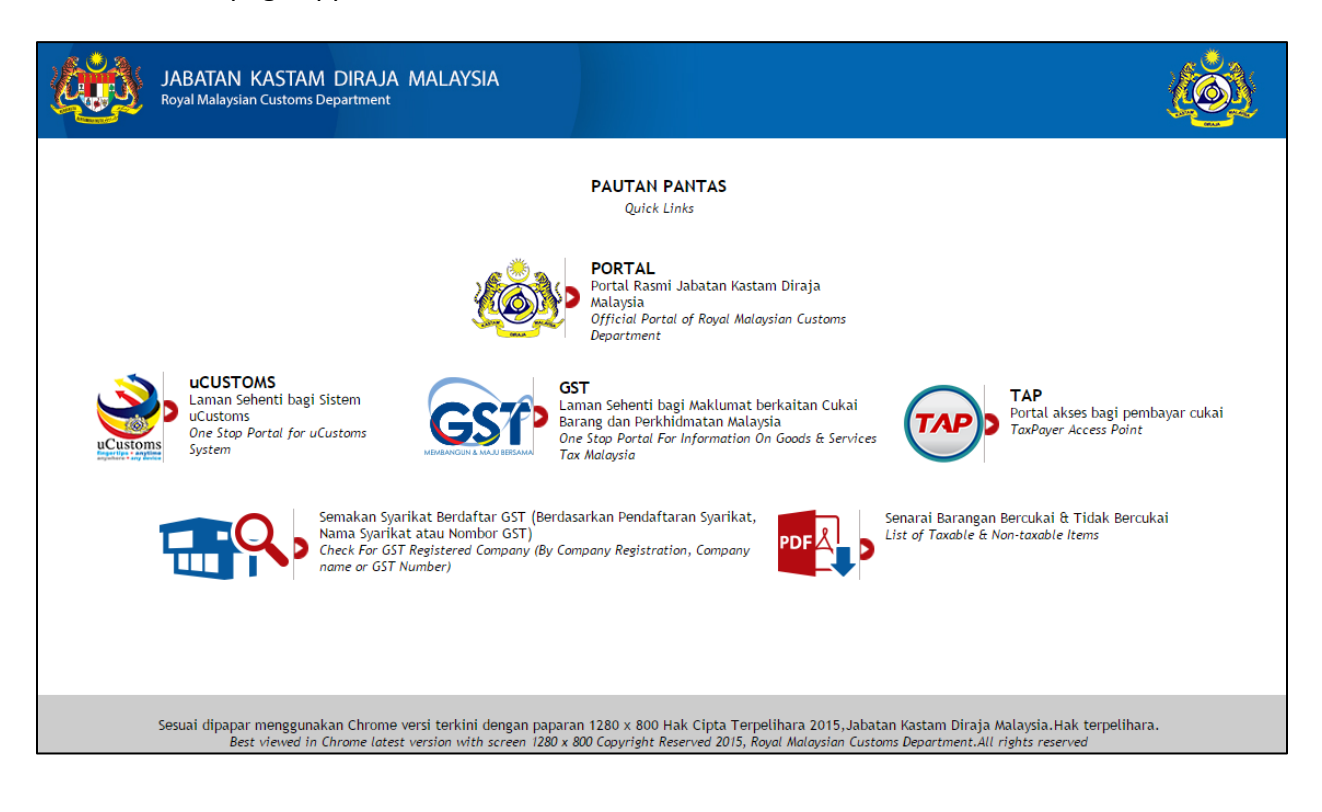

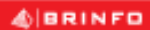

Issue 1.2

Brilliance Information Sdn. Bhd.

#### Page 9 of 66

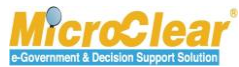

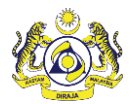

## Logging in

To login to uCustoms:

1. On the **RMCD** home page, click **uCUSTOMS** as shown below.

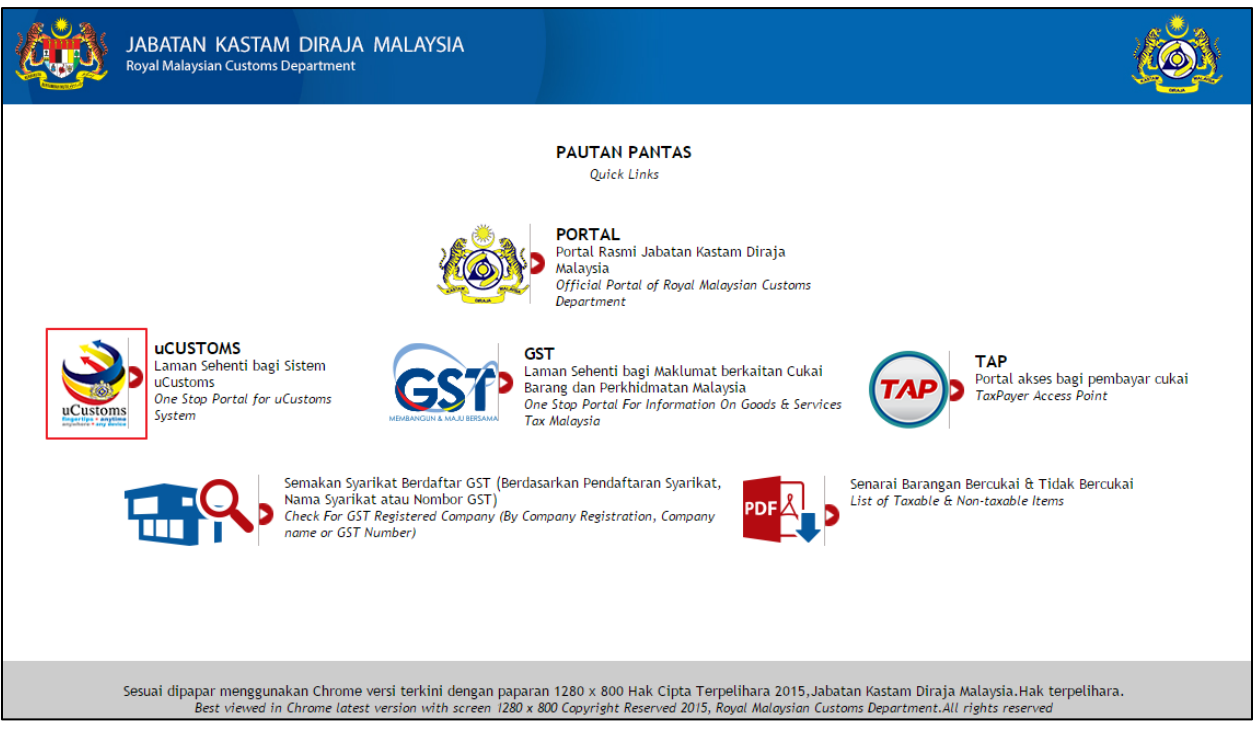

Or

2. On the **RMCD** portal, select **eSERVICES** menu and then click **uCustoms** as shown below.

& BRINFO

Issue 1.2

Brilliance Information Sdn. Bhd.

#### Page 10 of 66

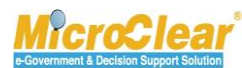

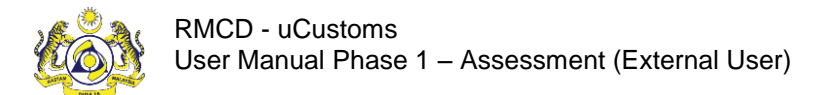

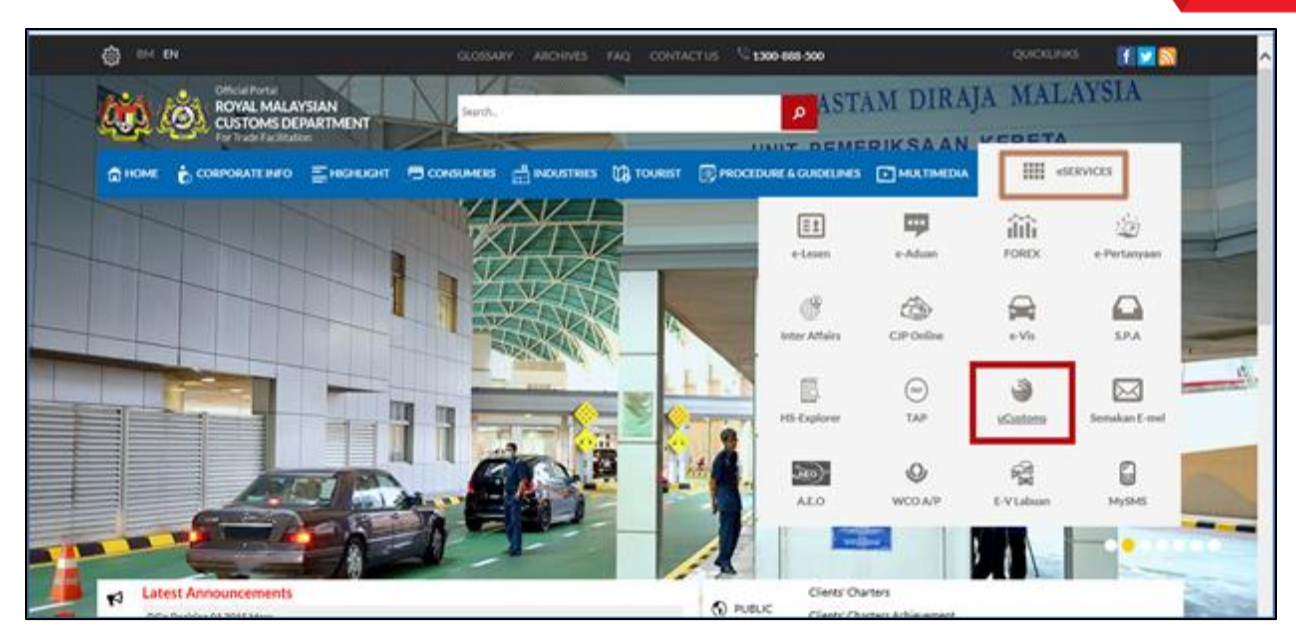

3. On the **uCustoms** home page, click **Login** as shown below.

4 BRINFO

Issue 1.2

Brilliance Information Sdn. Bhd.

## Page 11 of 66

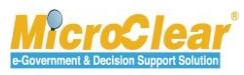

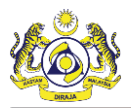

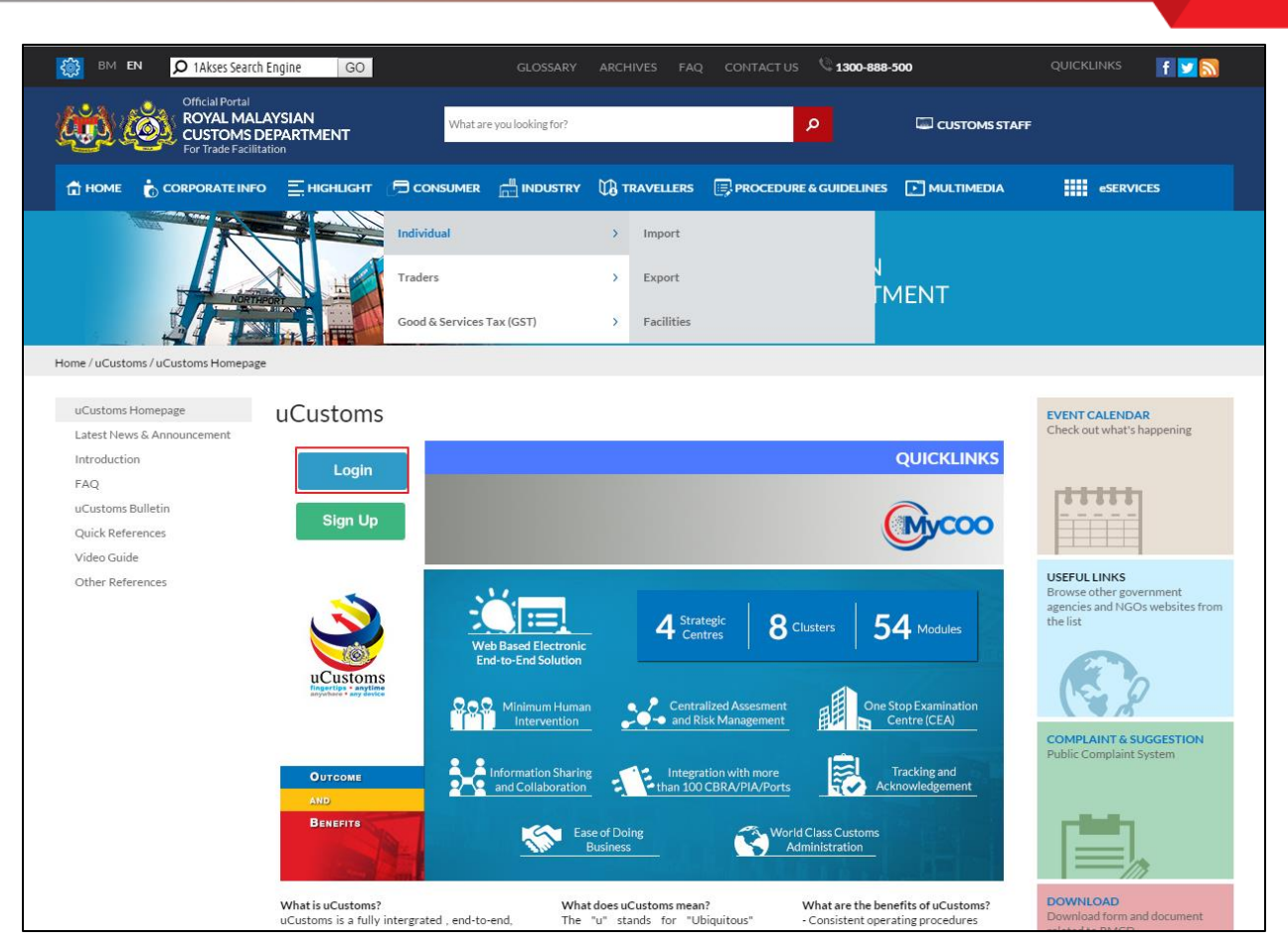

Portal uCustoms page appears as shown below.

4 BRINFO

Issue 1.2

Brilliance Information Sdn. Bhd.

#### Page 12 of 66

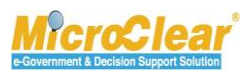

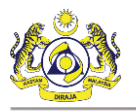

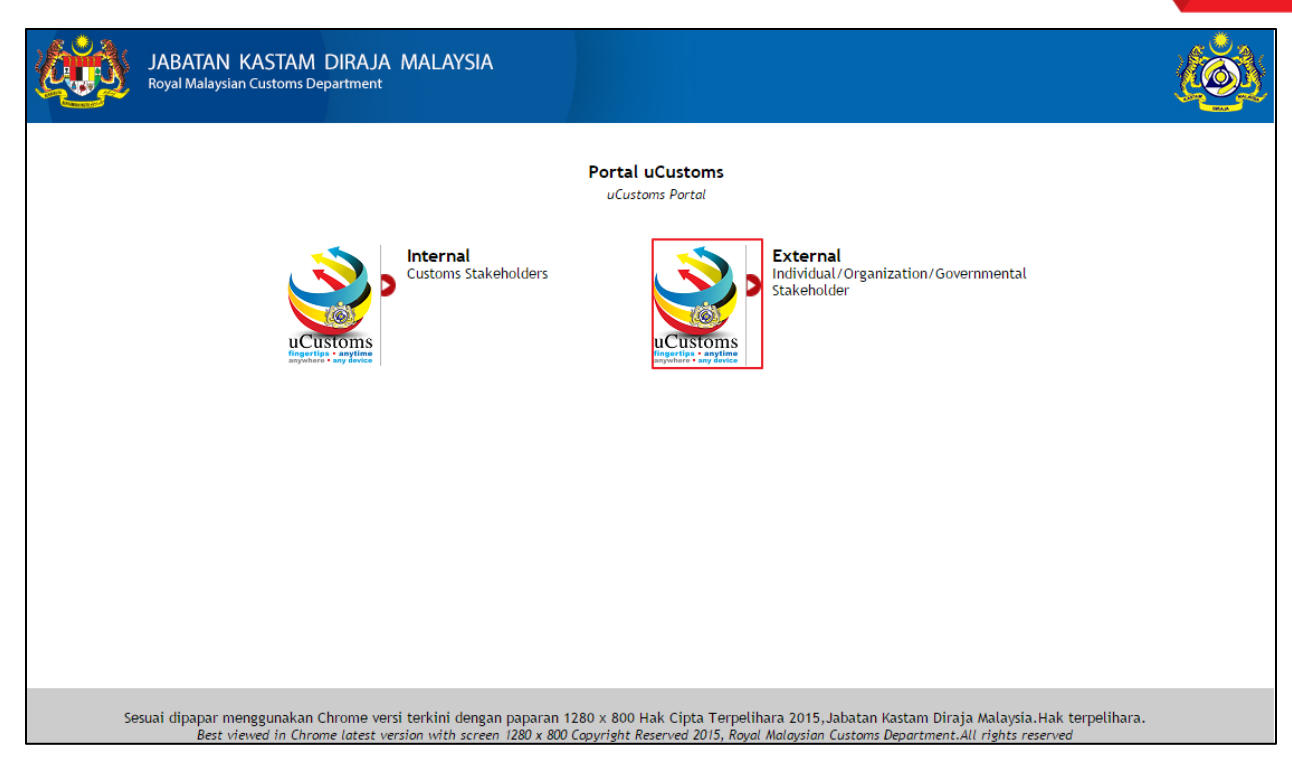

4. Click the External Stakeholders logo to sign in as an External User.

The following **RMCD** sign in page appears.

| Pemerikasan kastam / Keselamata         Curom / South           Pemerikasan kastam / Keselamata         Curom / South | Vercome to<br>ROYAL MALAYSIAN CUSTOMS<br>DEPARTMENT<br>Sign in with your organizational account<br>someone@example.com<br>Password<br>Sign in<br>Forgot Your Login Name/Password<br>Sign Up |
|----------------------------------------------------------------------------------------------------|----------------------------------------------------------------------------------------------------|
|                                                                                                    | RMCD Website FAQ External                                                                                                    |

4 BRINFO

Brilliance Information Sdn. Bhd.

Issue 1.2

Page 13 of 66

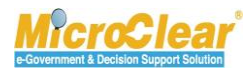

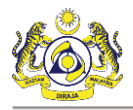

- 5. Enter the *Login ID* for example, <u>jpatil@agility.com</u>.
- 6. Enter the *Password*.
- 7. Click Sign in.

If the Stakeholder (Individual or Organization) is registered with only one *Login ID*, then after login, the uCustoms home page appears as shown below.

| A MY PROFILE © SUB MODULE © SUB MODULE © SUB |          |                                                                                                    |                                         |                       |                 |   |   |  |  |  |
|----------------------------------------------------------------------------------------------------|----------|----------------------------------------------------------------------------------------------------|-----------------------------------------|-----------------------|-----------------|---|---|--|--|--|
| 🏶 🖂 🏭 » REGISTRATION » BROKER AFFAIRS » CARGO » PAYMENTS » PERMIT » SURETY » QUOTAS » ACCOUNTING » LICENSE » LEGAL AFFAIRS » FREE ZONE » SHIP CLEAR 🕻 🗲 🛠                                                                                                    |          |                                                                                                    |                                         |                       |                 |   |   |  |  |  |
| NOTIFICATION MODULES LIST                                                                                                    | <b>0</b> | ■ INBOX NOTIFICATIONS                                                                                                    |                                         |                       |                 |   | • |  |  |  |
| Cargo                                                                                                    | +        |                                                                                                    |                                         |                       |                 |   |   |  |  |  |
| License                                                                                                    | +        | Activated License                                                                                                    | Approved License<br>Application(s)<br>1 | Auto Created Journous | Arrived Journey |   |   |  |  |  |
| Ship Clearance                                                                                                    | +        | Application(s)<br>1                                                                                                    |                                         | 1                     | 1               | 2 |   |  |  |  |
|                                                                                                    |          |                                                                                                    |                                         |                       |                 |   |   |  |  |  |
|                                                                                                    |          | Rege 1 Of 1 Total 5 Item(s)      Note that the set of the set of the |                                         |                       |                 |   |   |  |  |  |

If the Stakeholder is registered with more than one organization, or if the *Login ID* is the same for an Individual or Organization Stakeholder, then the following **Organization Selection** form appears.

| ■ ORGANIZATION SELECTION                                      |                              |  |  |  |  |  |  |  |
|---------------------------------------------------------------|------------------------------|--|--|--|--|--|--|--|
| Organization / Individual Name                                | * KFC (SARAWAK) SDN BHD      |  |  |  |  |  |  |  |
| Default User Profile                                          | * Trader (Importer/Exporter) |  |  |  |  |  |  |  |
| Note : Please Select Organization/Individual Name to Continue |                              |  |  |  |  |  |  |  |
| Continue Back                                                 |                              |  |  |  |  |  |  |  |

8. Select the *Organization / Individual* Name and *Default User Profile* from the respective dropdown lists and click **Continue** to proceed to the uCustoms home page.

BRINFO

Issue 1.2

Brilliance Information Sdn. Bhd.

#### Page 14 of 66

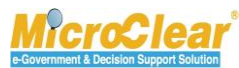

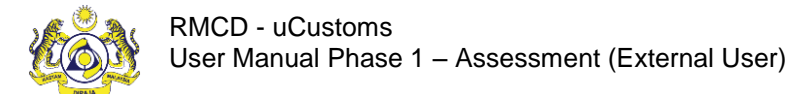

Confidential uCustoms.24.03.14

#### uCustoms Home Page

The uCustoms home page is shown below.

| Image: Construction of the state of the state of the |   |                       |                                           |                                  |                  |                 |                 |  |  |
|----------------------------------------------------------------------------------------------------|---|-----------------------|-------------------------------------------|----------------------------------|------------------|-----------------|-----------------|--|--|
| 🏶 🔟 🏭 »REGISTRATION »BROKER AFFAIRS »CARGO »PAYMENTS »PERMIT »SURETY »QUOTAS »ACCOUNTING »LICENSE »LEGAL AFFAIRS »FREE ZONE »SHIP CLEAR 🕻 🕻 🗙                                                                                                    |   |                       |                                           |                                  |                  |                 |                 |  |  |
| ■ NOTIFICATION MODULES LIST                                                                                                    |   | ■ INBOX NOTIFICATIONS |                                           |                                  |                  |                 | •               |  |  |
| Cargo                                                                                                    | + |                       |                                           |                                  |                  |                 |                 |  |  |
| License                                                                                                    | + | Activated License     | Approved License<br>Application(s)<br>1 1 | Auto Created Journeys            | Arrived Journeys | Vessel Approval |                 |  |  |
| Ship Clearance                                                                                                    | + | Application(s)<br>1   |                                           | 1                                | 1                | 2               |                 |  |  |
|                                                                                                    |   |                       |                                           |                                  |                  |                 |                 |  |  |
|                                                                                                    |   |                       |                                           |                                  |                  |                 |                 |  |  |
|                                                                                                    |   |                       | 7 « < Page 1                              | Of $1$ Total $5$ Item(s) $>$ $>$ |                  | 8 Items         | s per list 15 🔻 |  |  |

| 1 | My Profile      |
|---|-----------------|
| 2 | Sub Module      |
| 3 | Sign out        |
| 4 | User Details    |
| 5 | Menu Bar        |
| 6 | Mailbox         |
| 7 | Page Navigation |
| 8 | Items per List  |

The uCustoms home page features are listed below:

- My Profile,
- Sub Module,
- Sign Out,
- User Details,
- Menu Bar,
- Mailbox,
- Page Navigation, and
- Items per List.

& BRINFO

Brilliance Information Sdn. Bhd.

#### Issue 1.2

Page 15 of 66

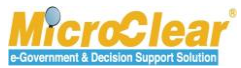

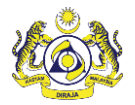

## I. My Profile

On the home page, click MY PROFILE to view additional options, such as Preferences, Edit Profile

and the option to switch languages as shown below.

| PREFERENCES  |  |  |  |  |  |  |  |
|--------------|--|--|--|--|--|--|--|
| EDIT PROFILE |  |  |  |  |  |  |  |
| EN BM        |  |  |  |  |  |  |  |

## Preferences

To edit the preferences:

1. Click PREFERENCES

The **Preferences** pop-up window appears as shown below.

|                                                                                |                              | - |  |  |  |  |  |  |
|--------------------------------------------------------------------------------|------------------------------|---|--|--|--|--|--|--|
| Default User Profile                                                           | * Trader (Importer/Exporter) | ~ |  |  |  |  |  |  |
| Note : On clicking Save and Close, the selected preferences would be affected. |                              |   |  |  |  |  |  |  |
|                                                                                | Save and Close Close         |   |  |  |  |  |  |  |

2. Click Save and Close.

**Edit Profile** – This link allows user to view and / or edit the profile-related details. To edit the profile details:

- 1. Click EDIT PROFILE
- 2. Make the required changes in the respective **Registration Form**.

BRINFO

Brilliance Information Sdn. Bhd.

#### Issue 1.2

This document constitutes confidential proprietary information of ICS and Royal Malaysian Customs Department. It may not, without the written consent of ICS and Royal Malaysian Customs Department, be copied, reprinted or reproduced in any manner including but not limited to photocopying, transmitting or storing it in any medium or translating it into any language, in any form or by any means, be it electronic, mechanical, optical, magnetic or otherwise.

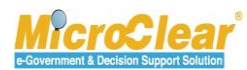

Page 16 of 66

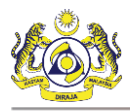

|                                                                                                    |                                                                                                    |                                                                                                    | STATUS : ACTIVATED                                                                                                    |
|----------------------------------------------------------------------------------------------------|----------------------------------------------------------------------------------------------------|----------------------------------------------------------------------------------------------------|----------------------------------------------------------------------------------------------------|
| Registration Ref No.                                                                                                    |                                                                                                    |                                                                                                    |                                                                                                    |
| Stakeholder Type                                                                                                    | Individual                                                                                                    | Registration Date                                                                                                    | * 19-06-2015                                                                                                    |
| ORGANIZATION INFORMATION                                                                                                    |                                                                                                    |                                                                                                    |                                                                                                    |
| Organization Name                                                                                                    | * PanOcean Shipping Co Ltd                                                                                                    | BRN                                                                                                    | * 724012P                                                                                                    |
| Registration Authority                                                                                                    | * Select the value                                                                                                    | Business Entity                                                                                                    | * Partnership v                                                                                                    |
| GST No.                                                                                                    |                                                                                                    |                                                                                                    |                                                                                                    |
| PERSONAL DETAILS                                                                                                    |                                                                                                    |                                                                                                    |                                                                                                    |
| Nationality                                                                                                    | Malaysian Ono-Malaysian                                                                                                    | ID Type                                                                                                    | • NRIC No. Passport No.                                                                                                    |
| Full Name                                                                                                    | * John 🕒                                                                                                    | Gender                                                                                                    | Male Female                                                                                                    |
| NRIC No.                                                                                                    | * 78965214                                                                                                    |                                                                                                    |                                                                                                    |
| Login ID                                                                                                    | * panship@pos.com.my                                                                                                    |                                                                                                    |                                                                                                    |
| Communication Email ID                                                                                                    | Primary Email ID      Alternative Email ID                                                                                                    | Primary Email ID                                                                                                    | * panship@pos.com.my                                                                                                    |
| Designation                                                                                                    | * Executive •                                                                                                    | Alternative Email ID                                                                                                    | panship@pos.com.my                                                                                                    |
| DRGANIZATION PRIMARY CONTA                                                                                                    | ст                                                                                                    |                                                                                                    |                                                                                                    |
| Mobile Number                                                                                                    | +60 • +632015487                                                                                                    | Telephone Number 2                                                                                                    | +60 •                                                                                                    |
| Telephone Number 1                                                                                                    | +60 *                                                                                                    | Fax Number                                                                                                    | +60 •                                                                                                    |
| DECANIZATION PRIMARY ACCOR                                                                                                    | 55                                                                                                    |                                                                                                    |                                                                                                    |
| Address                                                                                                    | * LCC Terminal. Jalan KLIA S3                                                                                                    |                                                                                                    |                                                                                                    |
| ·                                                                                                    | Southern Support Zone, KLIA.64000                                                                                                    |                                                                                                    |                                                                                                    |
|                                                                                                    | Selandor Darul Ehsan.Malavsia                                                                                                    |                                                                                                    |                                                                                                    |
| Postal Code                                                                                                    | * 01512                                                                                                    | City/Town/Area/Land                                                                                                    | * Penasihat Undang-Undang Negeri                                                                                                    |
| State                                                                                                    | Perlis                                                                                                    | Country                                                                                                    | Malaysia                                                                                                    |
|                                                                                                    |                                                                                                    | the second second second second second second second second second second second second second second second se                |                                                                                                    |
| LEGISTRATION CUSTOMS STATIO<br>                                                                                                    | • KANGAR,PERLIS • R10                                                                                                    |                                                                                                    |                                                                                                    |
| REGISTRATION CUSTOMS STATIC<br>Registration Station Name / Code<br>BUSINESS STAKEHOLDER CAT                                                                                                    | N KANGAR,PERLIS R10                                                                                                    |                                                                                                    | Status                                                                                                    |
| REGISTRATION CUSTOMS STATIC<br>Registration Station Name / Code<br>BUSINESS STAKEHOLDER CAT<br>No. Stakeholder Cate<br>1 Shipping Agent                                                                                                    | N<br>* KANGAR,PERLIS * R10<br>TEGORY<br>9017                                                                                                    |                                                                                                    | Status<br>Active                                                                                                    |
| REGISTRATION CUSTOMS STATIC<br>Registration Station Name / Code<br>BUSINESS STAKEHOLDER CAT<br>No. Stakeholder Cate<br>1 Shipping Agent                                                                                                    | CN<br>* KANGAR,PERLIS * R10<br>TEGORY<br>gory<br>@ < Page 1 Of 1 Total 1 Ite                                                                                                    | em(s) > >                                                                                                    | Status<br>Active<br>Items per list 5 •                                                                                                    |
| REGISTRATION CUSTOMS STATIC<br>Registration Station Name / Code<br>BUSINESS STAKEHOLDER CAT<br>No. Stakeholder Cate<br>1 Shipping Agent<br>3 &<br>AGENT ASSOCIATION                                                                                                    | CN  KANGAR,PERLIS  R10  GOTY  CONTRACTOR OF A TOTAL 1 Ite                                                                                                    | em(s) > >>                                                                                                    | Status<br>Active<br>Items per list 5 💌                                                                                                    |
| REGISTRATION CUSTOMS STATIC<br>Registration Station Name / Code<br>BUSINESS STAKEHOLDER CAT<br>No. Stakeholder Cate<br>1 Shipping Agent<br>S S<br>AGENT ASSOCIATION                                                                                                    | ON<br>* KANGAR, PERLIS<br>* R10<br><br>TEGORY<br>gory<br>@ < Page 1 Of 1 Total 1 Ite                                                                                                    | am(s) > >>                                                                                                    | Status<br>Active<br>Items per list 5 •                                                                                                    |
| REGISTRATION CUSTOMS STATU<br>Registration Station Name / Code<br>BUSINESS STAKEHOLDER CAT<br>No. Stakeholder Cate<br>1 Shipping Agent<br>3 5<br>AGENT ASSOCIATION<br>NO RECORDS AVAILABLE                                                                                                    | DN KANGAR,PERLIS <pre>     KANGAR,PERLIS     KID     m </pre> <pre>     FEGORY </pre> <pre>     gory </pre> <pre></pre>                                                                                                    | em(s) > >                                                                                                    | Status<br>Active<br>Items per list 5 •                                                                                                    |
| REGISTRATION CUSTOMS STATIC<br>Registration Station Name / Code<br>BUSINESS STAKEHOLDER CAT<br>No. Stakeholder Cate<br>1 Shipping Agent<br>3 &<br>AGENT ASSOCIATION<br>NO RECORDS AVAILABLE                                                                                                    | DN KANGAR,PERLIS <pre></pre>                                                                                                    | em(s) > >                                                                                                    | Status<br>Active<br>Items per list S                                                                                                    |
| REGISTRATION CUSTOMS STATIC<br>Registration Station Name / Code<br>BUSINESS STAKEHOLDER CAT<br>No. Stakeholder Cate<br>1 Shipping Agent<br>S &<br>AGENT ASSOCIATION<br>NO RECORDS AVAILABLE<br>ASSTER USER                                                                                                    | DN <pre> *KANGAR,PERLIS *R10  FEGORY gory  </pre> <pre></pre>                                                                                                    | em(s) > >>                                                                                                    | Status<br>Active<br>Items per list S                                                                                                    |
| REGISTRATION CUSTOMS STATIC<br>Registration Station Name / Code<br>BUSINESS STAKEHOLDER CAT<br>No. Stakeholder Cate<br>1 Shipping Agent<br>S &<br>AGENT ASSOCIATION<br>NO RECORDS AVAILABLE<br>ASTER USER<br>No. Login ID                                                                                                    | SN<br>* KANGAR,PERLIS * R10<br>TEGORY<br>gory                                                                                                    | am(s) > >>                                                                                                    | Status<br>Active<br>Items per list 5 •                                                                                                    |
| REGISTRATION CUSTOMS STATIC<br>Registration Station Name / Code<br>BUSINESS STAKEHOLDER CAT<br>No. Stakeholder Cate<br>1 Shipping Agent<br>S S<br>AGENT ASSOCIATION<br>NO RECORDS AVAILABLE<br>C ASTER USER<br>No. Login ID<br>1 panship@pos.com.my                                                                                                    | SN<br>* KANGAR,PERLIS * R10<br>TEGORY<br>gory                                                                                                    | em(s) > >><br>Associate Profiles Associate                                                                                     | Status<br>Active<br>Items per list 5 •<br>Customs Station Reset Password Active                                                                                                    |
| REGISTRATION CUSTOMS STATIC<br>Registration Station Name / Code<br>BUSINESS STAKEHOLDER CAT<br>No. Stakeholder Cate<br>1 Shipping Agent<br>S S<br>AGENT ASSOCIATION<br>NO RECORDS AVAILABLE<br>ASSTER USER<br>No. Login ID<br>1 penship@pos.com.my                                                                                                    | ON  KANGAR,PERLIS  RIO  GOTY  GOTY  Constrained by the second second sec                                                                                                    | em(s) > > ><br>Associate Profiles Associate                                                                                    | Status<br>Active<br>Items per list 5 •<br>Customs Station Reset Password Active Control of the Status<br>Items per list 5 •                                                                                                    |
| REGISTRATION CUSTOMS STATIC<br>Registration Station Name / Code<br>BUSINESS STAKEHOLDER CAT<br>Distribution Stakeholder Cate<br>Distribution 1 Shipping Agent<br>AGENT ASSOCIATION<br>NO RECORDS AVAILABLE<br>Distribution 1 Distribution<br>NO Login ID<br>1 panship@pos.com.my                                                                                                    | DN  KANGAR,PERLIS  REGORY  GOTY  Constraints  Full Name Master User John Yes Associate Ports  Constraints  Constraints  Co                                                                                                    | am(s) > > ><br>Associate Profiles Associate                                                                                    | Status<br>Active<br>Items per list 5 •<br>Customs Station<br>Reset Password<br>Active<br>Items per list 5 •                                                                                                    |
| REGISTRATION CUSTOMS STATIC<br>Registration Station Name / Code<br>BUSINESS STAKEHOLDER CAT<br>Distribution Stakeholder Cate<br>Distribution Stakeholder Cate<br>Distri | DN  KANGAR,PERLIS  KANGAR,PERLIS KANGAR,PERLIS KANGAR,PERLIS  KANGAR,PERLIS KANGAR,PERLIS KA                                                                                                    | em(s) > > ><br>Associate Profiles Associate                                                                                    | Status<br>Active<br>Items per list 5 •<br>Customs Station<br>Reset Password<br>Active<br>Items per list 5 •                                                                                                    |
| REGISTRATION CUSTOMS STATIC<br>Registration Station Name / Code<br>BUSINESS STAKEHOLDER CAT<br>Distribution Stakeholder Cate<br>Distribution Stakeholder Cate<br>Distri | SN  KANGAR,PERLIS  KANGAR,PERLIS KANGAR,PERLIS KANGAR,PERLIS  KANGAR,PERLIS KANGAR,PERLIS KA                                                                                                    | em (s) > > ><br>Associate Profiles Associate<br>> >                                                                            | Status Active Items per list S  Customs Station Reset Password Active Items per list S  Items per list S  Items per list |
| REGISTRATION CUSTOMS STATIC         Registration Station Name / Code         BUSINESS STAKEHOLDER CAT         No.       Stakeholder Cate         1       Shipping Agent         Stakeholder Cate         1       Shipping Agent         Stakeholder Cate         AGENT ASSOCIATION         NO RECORDS AVAILABLE         Image: Stakeholder Cate         Image: Stakeholder Cate<                                                                                                    | SN  KANGAR,PERLIS  KANGAR,PERLIS KANGAR,PERLIS KANGAR,PERLIS  KANGAR,PERLIS KANGAR,PERLIS KA                                                                                                    | em(s) > > ><br>Associate Profiles Associate > > > te Profiles Associate Customs Stati                                          | Status Active Items per list 5 • Customs Station Reset Password Active Items per list 5 • Items per list 5 •                                                                                                    |
| REGISTRATION CUSTOMS STATIC<br>Registration Station Name / Code<br>BUSINESS STAKEHOLDER CAT<br>INO. Stakeholder Cate<br>I Shipping Agent<br>AGENT ASSOCIATION<br>NO RECORDS AVAILABLE<br>AGENT ASSOCIATION<br>NO RECORDS AVAILABLE<br>AGENT ASSOCIATION<br>NO. Login ID<br>I panship@pos.com.my<br>ADDITIONAL USERS<br>NO. Login ID<br>I Krishanacustoms<br>MAX Allowed Users :                                                                                                    | SN<br>*KANGAR,PERLIS * R10<br>TEGORY<br>gory<br>( < Page 1 Of 1 Total 1 Iter<br>Full Name Master User<br>John Yes Associate Ports<br>( < Page 1 Of 1 Total 1 Item(s)<br>Full Name<br>( ) Sociate Ports Associate<br>( ) Sociate Ports Associate<br>( ) Sociate Ports ( ) Sociate<br>( ) Sociate Ports ( ) Sociate Ports ( ) Sociate<br>( ) Sociate Ports ( ) Sociate Ports ( ) Sociate Ports ( ) Sociate Ports ( ) Sociate Ports ( ) Sociate Ports ( ) Sociate Ports ( ) Sociate Ports ( ) Sociate Ports ( ) Sociate Ports ( ) Sociate Ports ( ) Sociate Ports ( ) Sociate Ports ( ) Sociate Ports ( ) Sociate Ports ( ) Socia | em(s) > > ><br>Associate Profiles Associate<br>> > ><br>te Profiles Associate Customs Stati<br>< Page 1 Of 1 Total 5 Item(s)   | Status       Active       Items per list 5 •       Customs Station       Reset Password       Active       Items per list 5 •       Items per list 5 •       Items per list 5 •                                                                                                    |
| REGISTRATION CUSTOMS STATIC<br>Registration Station Name / Code<br>BUSINESS STAKEHOLDER CAT<br>I No. Stakeholder Cate<br>I Shipping Agent<br>S S<br>AGENT ASSOCIATION<br>NO RECORDS AVAILABLE<br>I S<br>MASTER USER<br>No. Login ID<br>I panship@pos.com.my<br>ADDITIONAL USERS<br>No. Login ID<br>I Krishanacustoms<br>I Max Allowed Users :<br>BANK LIST                                                                                                    | SN<br>*KANGAR,PERLIS * R10<br>TEGORY<br>gory<br>@ < Page 1 Of 1 Total 1 Iter<br>Full Name Master User<br>John Yes Associate Ports<br>@ < Page 1 Of 1 Total 1 Item(s)<br>Full Name<br>@ customs.gov.my Associate Ports Associat<br>20 No. Of Users : 1 @                                                                                                    | em(s) > > ><br>Associate Profiles Associate<br>> > ><br>te Profiles Associate Customs Stati<br>< Page 1 Of 1 Total 5 Item(s)   | Status Active Items per list 5 • Customs Station Reset Password Active Items per list 5 • Items per list 5 • |
| REGISTRATION CUSTOMS STATIC<br>Registration Station Name / Code<br>BUSINESS STAKEHOLDER CAT<br>Distribution Stateholder Cate<br>Distribution of the stateholder Cate<br>Distribution of the statehol                         | ON<br>*KANGAR,PERLIS * R10<br>TEGORY<br>gory                                                                                                    | em(s) > > ><br>Associate Profiles Associate<br>> > > ><br>te Profiles Associate Customs Stati<br>< Page 1 Of 1 Total 5 Item(s) | Status         Active         Items per list 5 •         Customs Station         Reset Password         Active         Items per list 5 •         Items per list 5 •         Items per list 5 •         Items per list 5 •         Items per list 5 •                                                                                                    |
| REGISTRATION CUSTOMS STATU         Registration Station Name / Code         BUSINESS STAKEHOLDER CAT         I       No.         I       Shipping Agent         I       Shipping Agent         I       Shipping Agent         I       Shipping Agent         I       Shipping Agent         I       Shipping Agent         I       Shipping Agent         I       Code         I       Code         I       Cogin ID         I       panship@pos.com.my         ADDITIONAL USERS       I         I       No.         Login ID       I         I       Panship@pos.com.my         ADDITIONAL USERS       I         MAX Allowed Users :       BANK LIST         NO RECORDS AVAILABLE       I                                                                                                    | SN<br>KANGAR,PERLIS • R10<br>FEGORY<br>gory<br>Full Name Master User<br>John Yes Associate Ports<br>C Page 1 Of 1 Total 1 Item(s)<br>Full Name Customs.gov.my Associate Ports Associate<br>Customs.gov.my Associate Ports Associate<br>Customs.gov.my Associate Ports Associate<br>Customs.gov.my Associate Ports Associate<br>Customs.gov.my Associate Ports Associate<br>Customs.gov.my Associate Ports Associate<br>Customs.gov.my Associate Ports Associate                                                                                                    | em(s) > > ><br>Associate Profiles Associate<br>> > ><br>te Profiles Associate Customs Stati<br><   Page 1 Of 1 Total 5 Item(s) | Status         Active         Items per list 5 •         Customs Station         Reset Password         Active         Items per list 5 •         Items per list 5 •         Items per list 5 •         Items per list 5 •         Items per list 5 •                                                                                                    |
| EGISTRATION CUSTOMS STATU<br>Registration Station Name / Code<br>BUSINESS STAKEHOLDER CAT<br>BUSINESS STAKEHOLDER CAT<br>I Shipping Agent<br>S S<br>AGENT ASSOCIATION<br>NO RECORDS AVAILABLE<br>I Cogin ID<br>I panship@pos.com.my<br>ADDITIONAL USERS<br>No. Login ID<br>I Krishanacustoms<br>I Krishanacustoms<br>ADDITIONAL USERS<br>MAX Allowed Users :<br>BANK LIST<br>NO RECORDS AVAILABLE<br>I S S                                                                                                    | SN<br>*KANGAR,PERLIS * R10<br>TEGORY<br>gory<br>(                                                                                                    | em (s) > > ><br>Associate Profiles Associate<br>> > ><br>te Profiles Associate Customs Stati<br>< Page 1 Of 1 Total 5 Item(s)  | Status Active Items per list S  Customs Station Reset Password Active  Customs Station Reset Password Active  Status Items per list S  Network Customs Status Items per list S  Network Customs Status Items per list S  Network Customs Status Items per list S  Network Customs Status Items per list S  Network Customs Status Items per list S  Network Customs Status Items per list S  Network Customs Status Items per list S  Network Customs Status Items per list S  Network Customs Status Items per list S  Network Items per list S  Network  |

4 BRINFO

Issue 1.2

Page 17 of 66

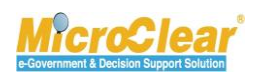

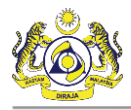

3. Click Save.

The profile changes are saved successfully.

**Switch Language:** By default, the application's content appears in English (EN). To view the content in Bahasa Melayu, click **BM**.

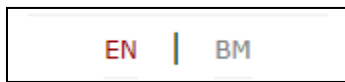

## II. Sub Module

This includes the Ink.

## III. Sign Out

Click SIGN OUT to sign out of uCustoms.

## **IV. User Details**

The User details display the Login ID and the User Profile as shown below.

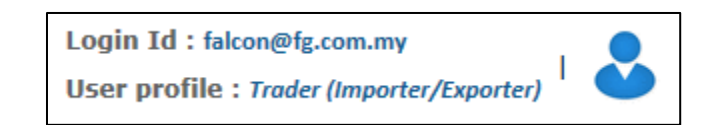

Login Id – Displays the logged in user's ID.

**User profile** – The user's role is displayed based on the profile configuration.

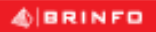

#### Issue 1.2

Brilliance Information Sdn. Bhd.

#### Page 18 of 66

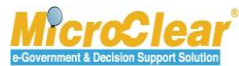

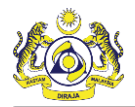

#### V. Menu Bar

To access a menu:

• Click the particular menu on the menu bar as shown below.

| T M REGISTRATION SOURCE AFFAIRS CARGO DECLARATION PROCESSING SINSPECTION |
|--------------------------------------------------------------------------|
|--------------------------------------------------------------------------|

Or

• Click 🖽 to view the pictorial list of menus accessible to the profile as shown below.

| * 🗹 🔛                  | » REGISTRATION | » BROKER AFFAIRS | » CARGO » PAYMEN | ITS >> PERMIT == | » SURETY » ACCOUNTIN | G » LICENSE | > LEGAL AFFAIRS  | » FREE ZONE » SHI | P CLEARANCE » XM | L UPLOAD              | < >            | × |
|------------------------|----------------|------------------|------------------|------------------|----------------------|-------------|------------------|-------------------|------------------|-----------------------|----------------|---|
| Arrow Home             | Registration   | eroker Affairs   | Ç.<br>Cargo      | VISA<br>Payments | <b>∨</b><br>Permit   | Surety      | \$<br>Accounting | License           | Legal Affairs    | <b>m</b><br>Free Zone | Ship Clearance |   |
| <b>소</b><br>XML Upioad |                |                  |                  |                  |                      |             |                  |                   |                  |                       |                |   |

On the home page, click  $\bigotimes$  to hide the header as shown below.

| WY PROFILE © SUB HODULE ©     USEr : parship@pot.com.my     Prof: - Par King @Fabilitations King     Viser : profile : Shipping Agent     User profile : Shipping Agent |                                                       |                     |                     |                     |                 |                 |   |  |  |  |
|----------------------------------------------------------------------------------------------------|-------------------------------------------------------|---------------------|---------------------|---------------------|-----------------|-----------------|---|--|--|--|
| 🗰 🔝 🏥 > REGISTRATION > BROKER APPAIRS > CARGO > PAYMENTS > PERMIT > SURETY > QUOTAS > ACCOUNTING > LICENSE > LEGAL APPAIRS > FREE ZONE > SHEP CLEARI 🕻 > 🔀              |                                                       |                     |                     |                     |                 |                 |   |  |  |  |
| NOTIFICATION MODULES LIST                                                                                                    | < <u>0</u>                                            | INBOX NOTIFICATIONS |                     |                     |                 |                 | • |  |  |  |
| Cargo                                                                                                    | +                                                     |                     |                     |                     |                 |                 |   |  |  |  |
| License                                                                                                    | +                                                     | Activated License   | Approved License    | Auto Constad Javana | Arrived Surrows | Manual American |   |  |  |  |
| Ship Clearance                                                                                                    | +                                                     | Application(s)<br>1 | Application(s)<br>1 | 1                   | 1               | 2               |   |  |  |  |
|                                                                                                    |                                                       |                     |                     |                     |                 |                 |   |  |  |  |
|                                                                                                    |                                                       |                     |                     |                     |                 |                 |   |  |  |  |
|                                                                                                    | < < Page 1 Of 1 Total 5 Item(s) > > Terms per list 15 |                     |                     |                     |                 |                 |   |  |  |  |

The home page appears as shown below.

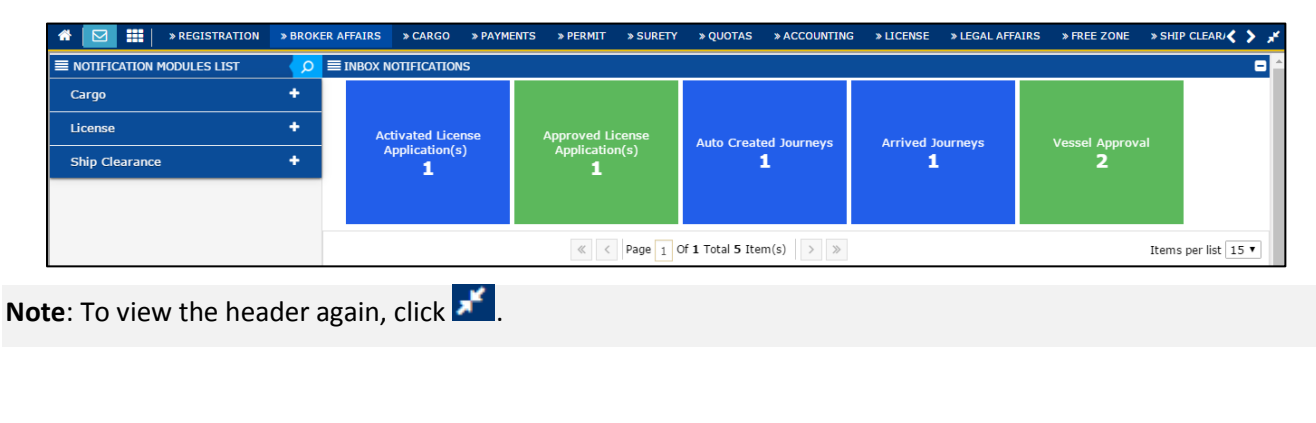

Brilliance Information Sdn. Bhd.

#### Issue 1.2

A BRINFO

Page 19 of 66

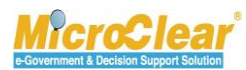

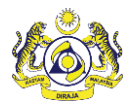

## Submenu

To access a submenu:

• Click the menu to view the list of submenus in an expandable list as shown below and then click the submenu.

| ☆   ☑   » REGISTRATION                       |                         |
|----------------------------------------------|-------------------------|
| EINBOX NO <sup>®</sup> Ceiling Limit Request |                         |
| Organization User<br>Activated<br>2          | Menu<br>Related Submenu |

The list of submenus can also be viewed through the pictorial list as shown below.

| * 🗹 🏭                  | » REGISTRATION | BROKER AFFAIRS                                                         | » CARGO 🛛 » PAYN | MENTS > PERMIT   | » SURETY » ACCOUN | TTING » LICENSE | » LEGAL AFFAIRS  | » FREE ZONE » SHI | P CLEARANCE » XMI       | UPLOAD                | < > ×          |
|------------------------|----------------|------------------------------------------------------------------------|------------------|------------------|-------------------|-----------------|------------------|-------------------|-------------------------|-----------------------|----------------|
| A<br>Home              | Registration   | Business Stakeholders<br>Agent Acknowledgemen<br>Ceiling Limit Request | t<br>Cargo       | VISA<br>Payments | <b>P</b> ermit    |                 | \$<br>Accounting | License           | لَوْلُ<br>Legal Affairs | <u>重</u><br>Free Zone | Ship Clearance |
| <b>1</b><br>XML Upload |                |                                                                        |                  |                  |                   |                 |                  |                   |                         |                       |                |

## VI. Mailbox

Mailbox allows user to view all the messages received from and sent to other uCustoms users.

On the home page, click 🖾 to view the Mailbox options as shown below.

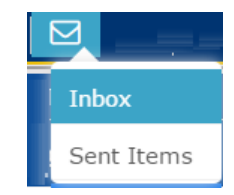

4 BRINFO

Brilliance Information Sdn. Bhd.

#### Issue 1.2

Page 20 of 66

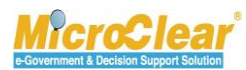

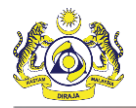

## Inbox

• Inbox is displayed by default on the Home page once the user logs in to uCustoms. Whenever a new message is received or sent, system displays an alert as shown below.

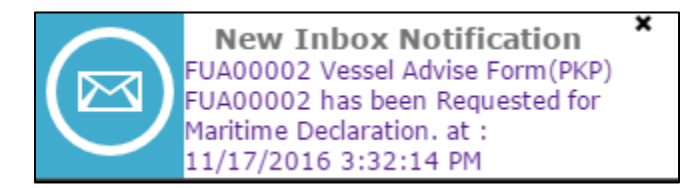

• Click the message to view the details.

Or

• Click 🖾 and then click Inbox submenu.

The Notification Modules List and Inbox Notifications appear as shown below.

| ■ NOTIFICATION MODULES LIST | <u> </u> | ■ INBOX NOTIFICATIONS                                    |                     |                       |   |                  | = |
|-----------------------------|----------|----------------------------------------------------------|---------------------|-----------------------|---|------------------|---|
| Cargo                       | +        |                                                          |                     |                       |   |                  |   |
| License                     | +        | Activated License                                        | Approved License    | Auto Crested Journous |   | Marriel American |   |
| Ship Clearance              | +        | Application(s)<br>1                                      | Application(s)<br>1 | 1                     | 1 | 2                |   |
|                             |          |                                                          |                     |                       |   |                  |   |
|                             |          |                                                          |                     |                       |   |                  |   |
|                             |          | ≪ < Page 1 Of 1 Total 5 Item(s) > >> Terms per list 15 ▼ |                     |                       |   |                  |   |

### **Notification Modules List**

- It specifies the list of modules for which notifications have been received or sent.
- Click p to search the notifications for a specific module as shown below.

4 BRINFO

Issue 1.2

Brilliance Information Sdn. Bhd.

#### Page 21 of 66

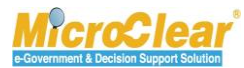

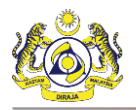

| NOTIFICATION MODULES LIST | D INBOX NOTIFICATIONS     |
|---------------------------|---------------------------|
| arc Q Search              |                           |
| Module                    |                           |
| Select the value          | ▼ = Auto Created Journeys |
| Message group             | 2                         |
|                           | %                         |
| Туре                      |                           |
| Select the value          |                           |

 Click to view the Message Groups for which notifications are available for a module as shown below.

| ■ NOTIFICATION MODULES LIST |   | Q |
|-----------------------------|---|---|
| Cargo                       |   | - |
| Auto Created Journeys       | 1 | + |
| Arrived Journeys            | 1 | + |
| License                     |   | + |
| Ship Clearance              |   | + |

- Click local to collapse the Notification Modules List.
- In the Message Group, click to view the details such as the number of Read messages, Unread messages, Pending Task, Completed Task and the Total count of Read and Unread messages as shown below.

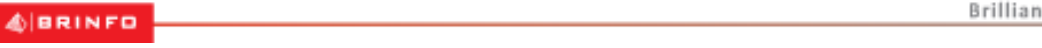

#### Issue 1.2

Brilliance Information Sdn. Bhd.

#### Page 22 of 66

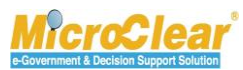

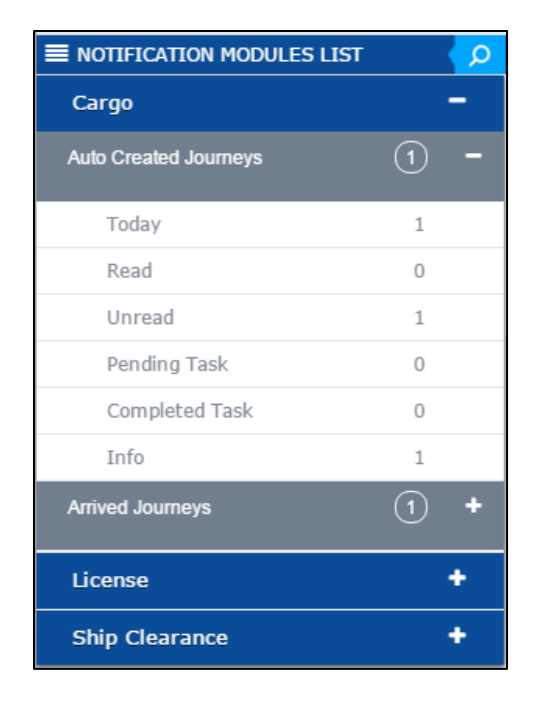

• Click to collapse the Message Group details.

## **Inbox Notifications**

- The messages received are grouped as per different Message Types.
- Clicking the Message Group flips and shows the Message Count for each Message Type, which includes details such as the number of messages received on that day, the number of Read messages, Unread messages, Pending Task, Completed Task and the Total count of Read and Unread messages as shown below.

| ≡ | INBOX NOTIFICATIONS          |                                                                   |                                | -                   |
|---|------------------------------|-------------------------------------------------------------------|--------------------------------|---------------------|
|   | Activated Surety<br><b>3</b> | Today<br>Read<br>Unread<br>Pending Task<br>Completed Task<br>Info | 1<br>1<br>0<br>0<br>0<br>1     |                     |
|   |                              | « < Pa                                                            | ge 1 Of 1 Total 2 Item(s) > >> | Items per list 15 🔻 |

• Click the message count to view the messages received in the message group as shown below.

| Brilliance Information Sdn. Bhd. |
|----------------------------------|
|                                  |

Issue 1.2

Page 23 of 66

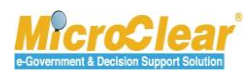

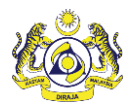

| ≡ INBOX                                                                        |                                                      |                     |  |           |  |
|--------------------------------------------------------------------------------|------------------------------------------------------|---------------------|--|-----------|--|
| From                                                                           | Subject                                              | Received date       |  | Reference |  |
| RMCD - RD - Registration Department                                            | GULFSHIP AGENCIES SDN BHD is Registered Successfully | 29-12-2015 22:05:28 |  | Open      |  |
| <pre>« &lt; Page 1 Of 1 Total 1 item(s) &gt; &gt;&gt; Items per list 10 </pre> |                                                      |                     |  |           |  |

• To view the message details, click 🦲.

The Message Details appears as shown below.

| ■ MESSAGE DETAILS |                                                                                            |
|-------------------|--------------------------------------------------------------------------------------------|
| Sent Date         | 27-12-2015                                                                                 |
| Sent Time         | 17:40:50                                                                                   |
| Subject           | SDV SUNSHIPPING SDN BHD Organization Information was Amended by Sabah/Sarawak Authority    |
| Message           | SDV SUNSHIPPING SDN BHD Organization Information was Amended by Sabah/Sarawak<br>Authority |
|                   | Back                                                                                       |

- Click **Back** to navigate back to the **Inbox**.
- In the **Inbox** click the <u>Reference</u> to navigate to the relevant form and view further details or perform an action.

## Sent Items

To view sent messages, click **M** and then click **Sent Items**. The **Sent Items Notifications** appear as shown below.

BRINFO

Issue 1.2

Brilliance Information Sdn. Bhd.

## Page 24 of 66

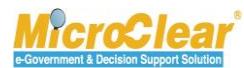

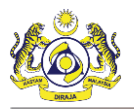

| Submitted Petroleum<br>Safety Measures<br>1   | Immigration Clearance<br>has been Submitted<br>1         | PANS Form has been<br>Submitted<br><b>1</b><br>9 mins ago | Vessel Advice Form<br>SSC issuance port not<br>configured<br>1 | Vessel Advise<br>Form(PKP) has been<br>Submitted<br><b>1</b> |
|-----------------------------------------------|----------------------------------------------------------|-----------------------------------------------------------|----------------------------------------------------------------|--------------------------------------------------------------|
| No Transit Cargo<br>General Declarations<br>1 | Submitted Ship<br>Arrival\Departure<br>Declarations<br>1 | Payments Submitted<br>1                                   | Submitted License<br>Application<br>1                          | Journeys Submitted<br>3                                      |
| Delivery Order Issued<br>1                    |                                                          |                                                           |                                                                |                                                              |

## **VII.** Page Navigation

### VIII. Items per List

The number of items listed per page can be selected from the drop-down list  $\boxed{\text{Items per list } 5 \quad \checkmark}$ The page refreshes with the selected number of items.

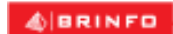

Issue 1.2

Brilliance Information Sdn. Bhd.

#### Page 25 of 66

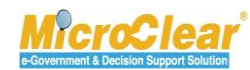

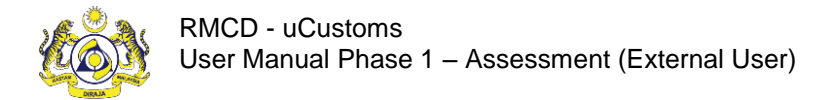

## UCUSTOMS USABILITY CONVENTIONS

The common conventions used in uCustoms are explained in this section. The following table lists the common features of uCustoms:

| Identification         | Description                                                                                                    |                                                      |                                            |                                     |                                                       |
|------------------------|----------------------------------------------------------------------------------------------------|------------------------------------------------------|--------------------------------------------|-------------------------------------|-------------------------------------------------------|
| ldentify the<br>Module | REGISTRATION >                                                                                                    | BROKER A                                             | FFAIRS                                     | > CARGO                             | » DECLARATION PROCESSING                              |
|                        | Used to identify the module<br>any process within its sub-m<br>A menu bar is located belo<br>shows all the modules access | e or men<br>nodule is t<br>ow the uC<br>ssible to tl | u name.<br>peing exe<br>ustoms<br>he user. | The modul<br>ecuted.<br>logo on the | e name is highlighted when<br>home page. The menu bar |
| Identify Sub-          |                                                                                                    |                                                      |                                            |                                     |                                                       |
| menu                   |                                                                                                    | *                                                    | CARGO                                      |                                     |                                                       |
|                        |                                                                                                    |                                                      | Start                                      |                                     |                                                       |
|                        |                                                                                                    |                                                      | Impor                                      | t Journey                           |                                                       |
|                        |                                                                                                    | Sub                                                  | Export                                     | t Journey                           |                                                       |
|                        |                                                                                                    | menu                                                 | Manife                                     | est                                 |                                                       |
|                        |                                                                                                    |                                                      | Bill of                                    | Lading                              |                                                       |
|                        |                                                                                                    |                                                      | NOC                                        |                                     |                                                       |
|                        |                                                                                                    |                                                      | Vessel                                     |                                     |                                                       |
|                        |                                                                                                    |                                                      | Contai                                     | iner                                |                                                       |
|                        |                                                                                                    |                                                      | FOT                                        |                                     |                                                       |
|                        |                                                                                                    |                                                      | SOC                                        |                                     |                                                       |
|                        |                                                                                                    |                                                      | Vehicl                                     | es                                  |                                                       |
|                        | Used to identify the submer<br>The submenu bar is display                                                                 | nu.<br>yed as ar                                     | n expand                                   | lable list be                       | elow the menu bar. All the                            |

Brilliance Information Sdn. Bhd.

## Issue 1.2

A BRINFO

Page 26 of 66

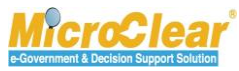

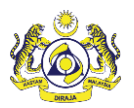

| Identification | Description                                                                 |                                                                |                                               |
|----------------|-----------------------------------------------------------------------------|----------------------------------------------------------------|-----------------------------------------------|
|                | submenus available in a particula                                           | r menu are displayed on clickir                                | ng that menu.                                 |
| View/edit      | ■ CUSTOMS ORGANIZATION INFORMATION                                          |                                                                |                                               |
| record details | No. Organization Name                                                       | Organization Code                                              | Status                                        |
|                | 1 Royal Malaysian Customs Department                                        | RMCD                                                           | Activated 📝                                   |
|                | To view or edit any record details                                          | s, click 🕝 corresponding to th                                 | ne particular record.                         |
| Identify page  |                                                                             |                                                                |                                               |
| or screen      | CUSTOMS ORGANIZATION INF                                                    | URMATION                                                       |                                               |
|                | Organization Name                                                           | * Royal Malaysian Customs                                      | Department                                    |
|                | Page Nam<br>Description                                                     | e Royal Malaysian Customs                                      | Department                                    |
|                | ORGANIZATION PRIMARY CON                                                    | TACT —— Section in the pag                                     | e                                             |
|                | Full Name                                                                   | * Smith                                                        |                                               |
|                | Any page header or screen title<br>the page are also seen in the a<br>name. | indicates the page or screen n<br>bove image. The section head | ame. The sections on<br>ler shows the section |

4 BRINFO

Issue 1.2

Brilliance Information Sdn. Bhd.

# Page 27 of 66

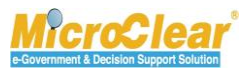

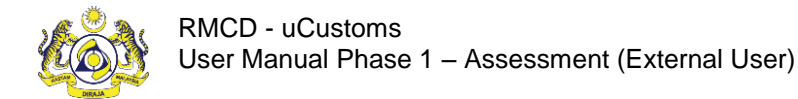

# Confidential uCustoms.24.03.14

## **COMMON FEATURES**

uCustoms includes some common features across all modules. Functions for these features are same throughout the application. These common features are grouped and described with their functions below.

### Search

uCustoms allows searching for a particular record by entering the keyword(s) associated with that record. User can search a record by entering the keyword(s) in the **Search** window located on the left side of the submenu, main list or sub list.

| Q Search              |              |
|-----------------------|--------------|
| Journey No.           |              |
|                       | %            |
| Port of Origin        |              |
|                       | %            |
| Expected Arrival Date |              |
|                       | <b>#</b>     |
| Status                |              |
| Select                | ▼ =          |
| Search                | Reset Search |

To search:

• Enter or select any or all the search parameters in the respective search fields and click **Search**.

The search results appear which help the user to easily navigate to the required record.

• Click **Reset Search** to clear the search parameters and reset the list or sub list.

To perform a smart search (i.e. search by entering partial characters):

Brilliance Information Sdn. Bhd.

Issue 1.2

A BRINFO

Page 28 of 66

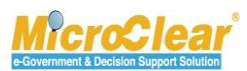

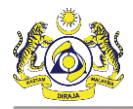

- In  $\frac{\%}{10}$  fields, enter the values followed by '%'.
- In 📒 fields, enter or select the exact values.
- In fields, filter the records by selecting the date from the calendar.

## Calendar

Calendar helps to fetch the records based on the selected Day, Month, and Year. The downward pointing arrow icon 🖸 on the calendar helps the user to select the required year and month.

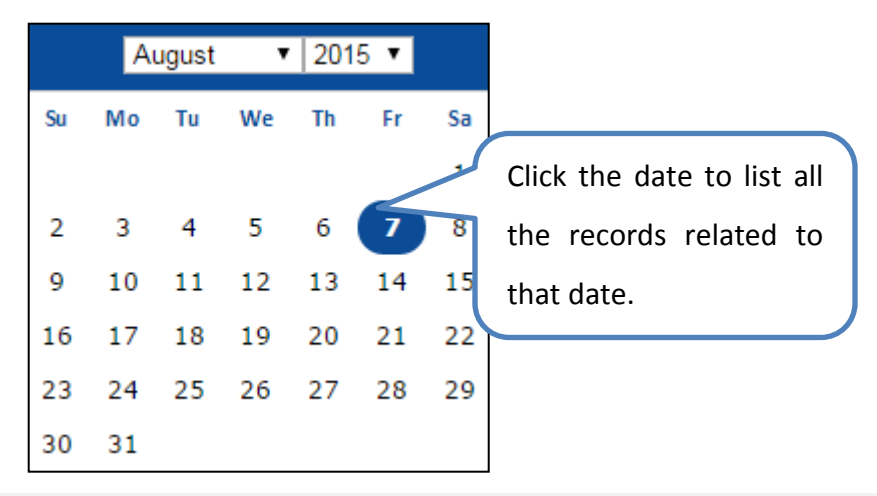

Note: By default, the current date is highlighted in the calendar.

### Sort

Sort function in uCustoms enables the user to sort the records in ascending or descending order. Click the column heading in a list to sort the records.

4 BRINFO

Issue 1.2

Brilliance Information Sdn. Bhd.

#### Page 29 of 66

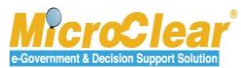

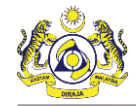

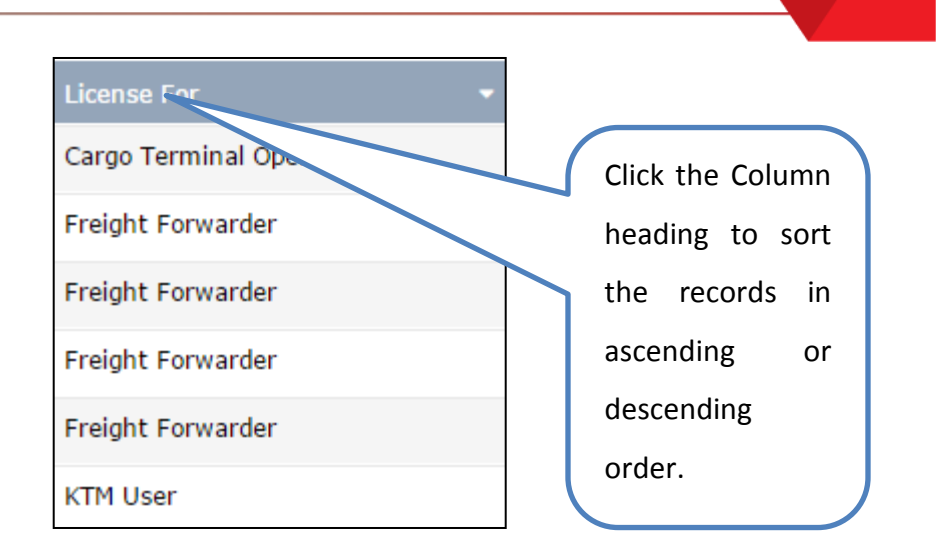

## ScreenTip

ScreenTip is provided in some of the forms to help the user to understand the type of characters to be used in that field as shown below.

| NRIC No. | *                                                                                                    | 0                     |
|----------|----------------------------------------------------------------------------------------------------|-----------------------|
|          | Please do not use special character (!,@,#,\$,%,^,*,(,),-,=,/,.,,) on<br>NRIC/Passport number.(NRIC No. e.g : 810909125542 - Mala<br>applicants) or (Passport No. e.g: A02315922- International applicant | your<br>Tysian<br>ts) |

The screentip can also be used to indicate certain validations as shown below.

| Full Name | *                                                         | 0 |
|-----------|-----------------------------------------------------------|---|
|           | Please enter the same name as Registered NRIC / Passport. |   |

### ToolTip

ToolTip helps the user to view the names of controls used across the application. Rest the mouse on the controls to view its details as shown below.

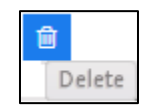

4 BRINFO

Brilliance Information Sdn. Bhd.

#### Issue 1.2

Page 30 of 66

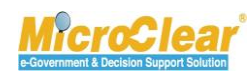

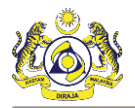

## Link Repository

The Link Repository helps to view all the links associated to the current form page or section. To navigate to the Link Repository, click Link Repository icon. The link(s) associated to that form page or section is displayed in an expandable list as shown below.

| STATUS : APPROVED         |  |
|---------------------------|--|
| View History              |  |
| View / Upload Documents   |  |
| View Organization Details |  |

To add details in a link, click the link. The corresponding pop-up window appears.

## **Common Icons in uCustoms**

Following are the common icons in uCustoms:

| lcon     | Description                                                                     |
|----------|---------------------------------------------------------------------------------|
| ľ        | Open icon: Used to open a record.                                               |
| +        | New icon: Used to create a new record.                                          |
|          | Link Repository icon: Consists of all the links associated to the module.       |
| %        | Smart search: Used to perform a smart search by entering partial characters.    |
| =        | Exact search: Used to perform exact search by selecting or entering the exact   |
|          | details.                                                                        |
| <b>a</b> | Calendar icon: Used to open the calendar window to select a date.               |
| ۲        | Close icon: Used to close a window.                                             |
| *        | Navigation icon: Used to navigate to the first page of the list or sub list.    |
| <        | Navigation icon: Used to navigate to the previous page of the list or sub list. |
| >        | Navigation icon: Used to navigate to the next page of the list or sub list.     |
| »        | Navigation icon: Used to navigate to the last page of the list or sub list.     |
|          | Navigation icon: Used to navigate to the beginning of the form.                 |
| æ        | Associate icon: Used to associate record(s).                                    |
| \$       | Disassociate icon: Used to disassociate record(s).                              |
| £        | Save icon: Used to save the details.                                            |
|          | Save Selection icon: Used to save the selected records for association.         |

BRINFO

Brilliance Information Sdn. Bhd.

#### Issue 1.2

Page 31 of 66

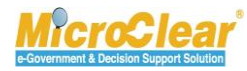

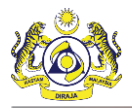

| lcon   | Description                                                           |
|--------|-----------------------------------------------------------------------|
| Ē      | Delete icon: Used to delete record(s).                                |
| ۲      | Duty Details icon: Used to view the applicable duties and taxes.      |
| -11    | Download icon: Used to download sample documents.                     |
| 9      | Download Template icon: Used to download the template.                |
| a      | Search icon: Used to search items in a list.                          |
| 0      | Screentip icon: Used to provide additional information about a field. |
| Delete | Tooltip icon: Used to provide additional information about a field.   |
|        | Collapse Form icon: Used to collapse a form.                          |
| •      | Expand Form icon: Used to expand a form.                              |
| 0      | Collapse List icon: Used to collapse a list.                          |
| Ð      | Expand List icon: Used to expand a list.                              |

4 BRINFO

Issue 1.2

Brilliance Information Sdn. Bhd.

Page 32 of 66

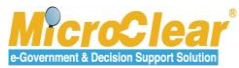

## 1. ASSESSMENT - INTRODUCTION

Assessment module deals with all the processes involved in allocation of Assessment requests, review of Assessment requests for commercial invoice items and Document Review requests.

The Assessment process is performed for the commercial invoice items by Verification Supervisor or Officer. Once the Assessment is completed, duty is recalculated and a notification is sent to the Trader, Forwarding Agent, Data Entry Officer, Warehouse Operator, Excise Warehouse Operator, Port Operator, Duty Free Shop (DFS) Operator, Free Zone Operator or Licensed Manufacturing Warehouse (LMW) Operator to pay the duties or taxes and then to proceed for Clearance or Release process.

Trader, Forwarding Agent, Data Entry Operator, Warehouse Operator, Excise Warehouse Operator, Port Operator, DFS Operator, Free Zone Operator or LMW Operator receives the Assessment Request(s) to perform any of the following:

- Accept the Assessment Request or Voluntary Amendment Request;
- Upload the required documents for review; and
- Associate Surety.

Trader, Forwarding Agent, Data Entry Operator, Warehouse Operator, Excise Warehouse Operator, Port Operator, DFS Operator, Free Zone Operator or LMW Operator can create Voluntary Amendment request to add new item or to edit the existing item or to delete the item which are newly added. The Declaration details can be amended only within 14 days from the submission date. Voluntary Amendment Request can be created only for the Green channel Declarations.

#### BRINFO

Issue 1.2

Brilliance Information Sdn. Bhd.

#### Page 33 of 66

Confidential

uCustoms.24.03.14

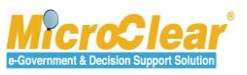

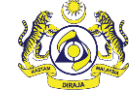

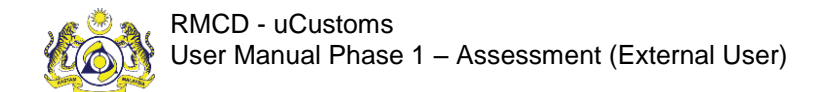

Confidential uCustoms.24.03.14

## **1.1** Roles and Functionality Matrix

Following is the mapping of the different roles to the activities they perform:

|                                                                                                    |                           |                                        | Responsik                                        | oilities                              |                                               |                              |
|----------------------------------------------------------------------------------------------------|---------------------------|----------------------------------------|--------------------------------------------------|---------------------------------------|-----------------------------------------------|------------------------------|
| Roles                                                                                                    | Accept Assessment Request | Refer for Appeal Assessment<br>Request | Create and Submit Voluntary<br>Amendment Request | Accept Voluntary Amendment<br>Request | Upload and Submit Document<br>Review Requests | Associate Surety Transaction |
| Trader/Forwarding Agent/ Data<br>Entry Operator/ Warehouse<br>Operator/ Excise Warehouse<br>Operator/ Port Operator/ DFS<br>Operator/ Free Zone Operator/<br>LMW Operator | ~                         | ~                                      | *                                                | *                                     | *                                             | 1                            |

#### Table 1.1-1: Roles and Functionality Matrix

### 1.2 Features Available in Assessment Module

The features available in Assessment module include:

- Accept Assessment Request.
- Refer Assessment Request for Appeal.
- Create and Submit Voluntary Amendment Request.
- Accept Voluntary Amendment Request.
- Upload and Submit Document Review Requests.
- Associate Surety Transaction Details.

Brilliance Information Sdn. Bhd.

# Ssue 1.2

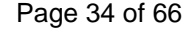

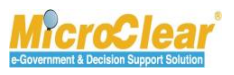

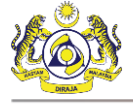

# A. Trader/Forwarding Agent/ Data Entry Operator/ Warehouse Operator/ Excise Warehouse Operator/ Port Operator/ DFS Operator/ Free Zone Operator/ LMW Operator

Trader, Forwarding Agent, Data Entry Operator, Warehouse Operator, Excise Warehouse Operator, Port Operator, DFS Operator, Free Zone Operator or LMW Operator can accept the details specified by Verification Officer or Verification Supervisor and pay the additional duties and Charges or disagree with NCC officer decision and can request for Appeal.

The features accessible to the Trader, Forwarding Agent, Data Entry Operator, Warehouse Operator, Excise Warehouse Operator, Port Operator, DFS Operator, Free Zone Operator or LMW Operator are explained in the following sections.

## 1.3 Accept Assessment Request

Trader, Forwarding Agent, Data Entry Operator, Warehouse Operator, Excise Warehouse Operator, Port Operator, DFS Operator, Free Zone Operator or LMW Operator is notified to accept the assessment request once the Assessment Request is completed by Verification Supervisor or Verification Officer. If the Assessment Request is accepted the Payment process is initiated to pay the final duties or taxes and if required, associate Sureties. To Accept the Assessment Request:

- Image: NorthFicATIONMODULESLIST
   Image: December of the second second
- 1. In the Inbox Notifications, click Completed Assessment Request(s) message as shown below.

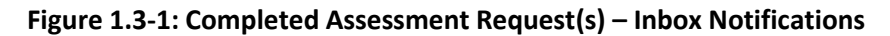

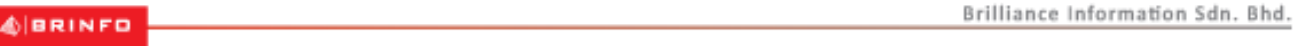

#### Issue 1.2

Page 35 of 66

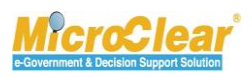

**Note**: **Inbox Notifications** page appears by default after login. All the notifications received are grouped as per the message type, displaying the number of messages received in each group.

The **Assessment Request Completed List Inbox** appears with From, Subject, Received Date and Reference columns as shown below.

|                            |                                 | ≡ INBOX                                                                                     |                        |  |                       |  |  |  |  |
|----------------------------|---------------------------------|---------------------------------------------------------------------------------------------|------------------------|--|-----------------------|--|--|--|--|
| ABT Payments +             | From                            | Subject                                                                                     | Received Date          |  | Reference             |  |  |  |  |
| Assessments +              | RMCD - Assessment<br>Department | Assessment Request for this Declaration Number : $B1F-I-000020-06-2017$ has been Completed  | 09-06-2017<br>16:18:51 |  | AMS-B1F-<br>617000004 |  |  |  |  |
| Cargo +                    | RMCD - Assessment<br>Department | Assessment Request for this Declaration Number : B1F-I-000038-06-2017 has been<br>Completed | 09-06-2017<br>15:53:35 |  | AMS-B1F-<br>617000018 |  |  |  |  |
| Declarations + Free Zone + | RMCD - Assessment<br>Department | Assessment Request for this Declaration Number : B1F-I-000033-06-2017 has been<br>Completed | 08-06-2017<br>16:58:54 |  | AMS-B1F-<br>617000012 |  |  |  |  |
| Payments +                 | RMCD - Assessment<br>Department | Assessment Request for this Declaration Number : B1F-I-000028-06-2017 has been Completed    | 08-06-2017<br>14:53:46 |  | AMS-B1F-<br>617000009 |  |  |  |  |
| Release +                  | RMCD - Assessment<br>Department | Assessment Request for this Declaration Number : $B1F-I-000003-06-2017$ has been Completed  | 07-06-2017<br>11:39:12 |  | AMS-B1F-<br>617000002 |  |  |  |  |
| Resource Planning +        |                                 |                                                                                             |                        |  | Items per list 10 🗸   |  |  |  |  |

Figure 1.3-2: Assessment Completed – List Inbox

2. Click the <u>Reference</u> number of the Assessment Completed request.

The **Assessment Request Details** form appears with *Assessment Completed* status as shown below.

BRINFO

Issue 1.2

Brilliance Information Sdn. Bhd.

Page 36 of 66

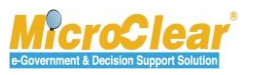

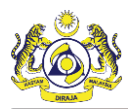

| <b>■</b> ASS                         | ESSMENT                                                 | REQUEST DETAILS            |               |             |              |                    |                |                 | STATUS : AS       | SSESSMENT COMPL             | .eted 🎫 🗖 |
|--------------------------------------|---------------------------------------------------------|----------------------------|---------------|-------------|--------------|--------------------|----------------|-----------------|-------------------|-----------------------------|-----------|
| Assess                               | ment Req                                                | uest No.                   | AMS-12918-816 | 000001      |              | Assmt Re           | q. Date        | 26-             | 08-2016           | Í                           |           |
| Declaration No. B10-I-000001-08-2016 |                                                         |                            | 3-2016        |             | Assessme     | ent Group          | * Hig          | h               |                   | ~                           |           |
| Assess                               | ment From                                               | n                          | RMS           |             | $\checkmark$ | Assessme           | ent For        | * Ite           | m                 |                             | ~         |
| Path /                               | Channel                                                 |                            |               |             |              |                    |                |                 |                   |                             |           |
| Assess                               | or Remarl                                               | ks                         |               |             |              |                    |                |                 |                   | $\sim$                      |           |
| DUTY I                               | DETAILS                                                 |                            |               |             |              |                    |                |                 |                   |                             |           |
| Total D                              | Duty                                                    |                            | 1260.00       | MYR         |              |                    |                |                 |                   |                             |           |
| Total S                              | Surety                                                  |                            |               | MYR         |              |                    |                |                 |                   |                             |           |
| Total P                              | Payable                                                 |                            | 1260.00       | MYR         |              |                    |                |                 |                   |                             |           |
| a Ass                                | ESSMEN                                                  | T ITEMS LIST               |               |             |              |                    |                |                 |                   |                             |           |
|                                      | No.                                                     | Invoice Number             | Item Sr. No.  | Item Code   | Quantity     | Unit Customs Value | Declared Value | Assessed Values | Country Of Origin | Status                      |           |
|                                      | 1                                                       | B10-INV-000001-08-<br>2016 | 1             | 8517.12.000 | 100.000000   | 110.00             | 11000.00       | 11000.00        | Thailand          | AssessedItems<br>Accepted   | Ø         |
|                                      | 2                                                       | B10-INV-000001-08-<br>2016 | 2             | 8517.11.000 | 100.000000   | 100.00             |                | 10000.00        | Afghanistan       | Assessed Items<br>Completed | Ø         |
|                                      | <pre>« &lt; Page 1 Of 1 Total 2 Item(s) &gt; &gt;</pre> |                            |               |             |              |                    |                |                 |                   |                             |           |
|                                      | Accept Refer For Appeal Back                            |                            |               |             |              |                    |                |                 |                   |                             |           |

#### Figure 1.3-3: Assessment Request Details – Accept

3. Click Accept to accept the Assessment Request.

The **Assessment Request Details** form refreshes with *Assessment Accepted* status as shown in **Figure 1.3-4**.

4 BRINFO

Issue 1.2

Brilliance Information Sdn. Bhd.

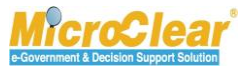

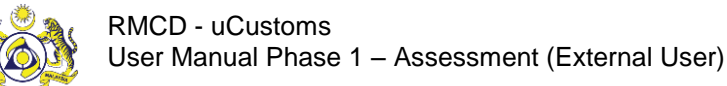

| ■ ASSESSMENT RE   | QUEST DETAILS              |                      |             |              |                    |                |                 | STATUS : /        | ASSESSMENT ACCEP            | TED 🎫 🗖 |
|-------------------|----------------------------|----------------------|-------------|--------------|--------------------|----------------|-----------------|-------------------|-----------------------------|---------|
| Assessment Reques | st No. Al                  | 45-12918-816         | 000001      |              | Assmt Re           | q. Date        | 26-0            | 08-2016           | Ű                           |         |
| Declaration No.   | В                          | B10-I-000001-08-2016 |             | Assessme     | ent Group          | * Higl         | 'n              | $\checkmark$      | ]                           |         |
| Assessment From   | R                          | MS                   |             | $\checkmark$ | Assessme           | ent For        | * Iter          | n                 | ~                           | ]       |
| Path / Channel    |                            |                      |             |              |                    |                |                 |                   |                             |         |
| Assessor Remarks  |                            |                      |             |              |                    |                |                 |                   | $\hat{}$                    |         |
| DUTY DETAILS      |                            |                      |             |              |                    |                |                 |                   |                             |         |
| Total Duty        | 12                         | 60.00                | MYR         |              |                    |                |                 |                   |                             |         |
| Total Surety      |                            |                      | MYR         |              |                    |                |                 |                   |                             |         |
| Total Payable     | 12                         | 60.00                | MYR         |              |                    |                |                 |                   |                             |         |
| Q ASSESSMENT I    | TEMS LIST                  |                      |             |              |                    |                |                 |                   |                             |         |
| No.               | Invoice Number             | Item Sr. No.         | Item Code   | Quantity     | Unit Customs Value | Declared Value | Assessed Values | Country Of Origin | Status                      |         |
|                   | B10-INV-000001-08-<br>2016 | 1                    | 8517.12.000 | 100.000000   | 110.00             | 11000.00       | 11000.00        | Thailand          | AssessedItems<br>Accepted   | Ø       |
| 2                 | B10-INV-000001-08-<br>2016 | 2                    | 8517.11.000 | 100.000000   | 100.00             |                | 10000.00        | Afghanistan       | Assessed Items<br>Completed | Ø       |
|                   |                            | «                    | < Page 1    | Of 1 Total 2 | item(s) > >        |                |                 |                   | Items per li                | st 5 🗸  |
|                   |                            |                      |             |              | Back               |                |                 |                   |                             |         |

Figure 1.3-4: Assessment Request – Accepted

**Note**: For transit declaration, if source/destination is DFS, once trader accepts the assessment request, an inbound or outbound form is auto created for DFS.

## 1.4 Refer Assessment Request for Appeal

Trader, Forwarding Agent, Data Entry Operator, Warehouse Operator, Excise Warehouse Operator, Port Operator, DFS Operator, Free Zone Operator or LMW Operator can request for appeal, if disagree with the assessment done by the Verification Officer or Supervisor. If the Assessment Request is referred for Appeal, then Appeal process is initiated. To Refer the Assessment Request for Appeal:

1. In the Inbox Notifications, click Completed Assessment Request(s) message as shown in Figure 1.4-1.

BRINFO

### Issue 1.2

Brilliance Information Sdn. Bhd.

Page 38 of 66

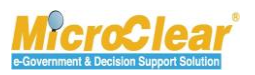

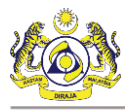

| ■ NOTIFICATION MODULES LIST | Q | ■ INBOX NOTIFICATIONS                                                                                                    |                                    |                       |  |  |  |  |  |
|-----------------------------|---|----------------------------------------------------------------------------------------------------|------------------------------------|-----------------------|--|--|--|--|--|
| Assessments                 | + |                                                                                                    |                                    |                       |  |  |  |  |  |
| Cargo                       | + | Completed Assessment                                                                                                    | Declaration Submission<br><b>1</b> | Delivery Order Jaguad |  |  |  |  |  |
| Declarations                | + | Request(s)<br>1                                                                                                    |                                    | <b>1</b>              |  |  |  |  |  |
|                             |   |                                                                                                    |                                    |                       |  |  |  |  |  |
|                             |   |                                                                                                    |                                    |                       |  |  |  |  |  |
|                             |   | A Page 1 Of 1 Total 3 Item(s)     A     A |                                    |                       |  |  |  |  |  |

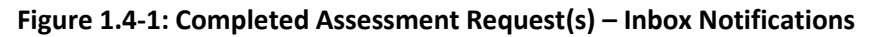

**Note:** Inbox Notifications page appears by default after login. All the notifications received are grouped as per the message type, displaying the number of messages received in each group.

The **Assessment Completed List Inbox** appears with From, Subject, Received Date and Reference columns as shown below.

| NOTIFICATION MODULES LIST | < D | в плох                       |                               |                     |  |                     |  |  |  |  |
|---------------------------|-----|------------------------------|-------------------------------|---------------------|--|---------------------|--|--|--|--|
| Assessments               | +   | From                         | Subject                       | Received Date       |  | Reference           |  |  |  |  |
| Cargo                     | +   | RMCD - Assessment Department | Assessment Completed          | 26-08-2016 14:44:37 |  | AMS-12918-816000001 |  |  |  |  |
| Declarations              | +   | « <                          | Page 1 Of 1 Total 1 Item(s) > | Items per list 10 🗸 |  |                     |  |  |  |  |

Figure 1.4-2: Assessment Completed – List Inbox

2. Click the <u>Reference</u> number of the Assessment Completed request.

The **Assessment Request Details** form appears with *Assessment Completed* status as shown in **Figure 1.4-3**.

BRINFO

Issue 1.2

Brilliance Information Sdn. Bhd.

Page 39 of 66

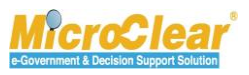

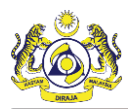

| = ACC   |                              |                            |                 |             |              |                    |                |                 |                   |                             |          |
|---------|------------------------------|----------------------------|-----------------|-------------|--------------|--------------------|----------------|-----------------|-------------------|-----------------------------|----------|
| = ASSE  | ESSMENT I                    | EQUEST DETAILS             |                 |             |              |                    |                |                 | STATUS : AS       | SESSMENT COMPL              |          |
| Assess  | ment Requ                    | est No. A                  | MS-12918-816    | 000001      |              | Assmt Re           | q. Date        | 26-0            | 08-2016           | 6                           | <b>#</b> |
| Declara | ation No.                    | E                          | 310-I-000001-08 | -2016       |              | Assessme           | nt Group       | * Hig           | h                 |                             | <b>~</b> |
| Assess  | ment From                    |                            | RMS             |             | $\checkmark$ | Assessme           | nt For         | * Iter          | n                 |                             | ~        |
| Path /  | Channel                      |                            |                 |             |              |                    |                |                 |                   |                             |          |
| Assess  | or Remark                    | 5 **                       | Not accepted    |             |              |                    |                |                 |                   | <b>~</b>                    |          |
|         | ETAILS                       |                            |                 |             |              |                    |                |                 |                   |                             |          |
| Total D | uty                          | 1                          | 260.00          | MYR         |              |                    |                |                 |                   |                             |          |
| Total S | urety                        |                            |                 | MYR         |              |                    |                |                 |                   |                             |          |
| Total P | ayable                       | 1                          | 260.00          | MYR         |              |                    |                |                 |                   |                             |          |
| a ASS   | ESSMENT                      | ITEMS LIST                 |                 |             |              |                    |                |                 |                   |                             |          |
|         | No.                          | Invoice Number             | Item Sr. No.    | Item Code   | Quantity     | Unit Customs Value | Declared Value | Assessed Values | Country Of Origin | Status                      |          |
|         | 1                            | B10-INV-000001-08-<br>2016 | 1               | 8517.12.000 | 100.000000   | 110.00             | 11000.00       | 11000.00        | Thailand          | AssessedItems<br>Accepted   | đ        |
|         | 2                            | B10-INV-000001-08-<br>2016 | 2               | 8517.11.000 | 100.000000   | 100.00             |                | 10000.00        | Afghanistan       | Assessed Items<br>Completed | Ø        |
|         |                              |                            | «               | < Page 1    | Of 1 Total 2 | Item(s) > >        |                |                 |                   | Items per                   | list 5 🗸 |
|         | Accept Refer For Appeal Back |                            |                 |             |              |                    |                |                 |                   |                             |          |

Figure 1.4-3: Assessment Request Details – Refer for Appeal

3. Enter the Assessor Remarks related to the Appeal request and click Refer For Appeal.

The **Assessment Request Details** form refreshes with *Requested for Appeal* status as shown in **Figure 1.4-4**.

4 BRINFO

Issue 1.2

Brilliance Information Sdn. Bhd.

Page 40 of 66

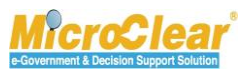

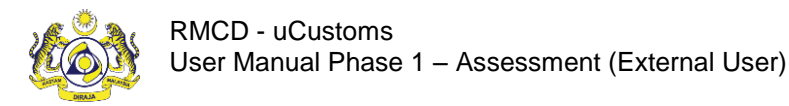

| <b>■</b> ASSE    | ESSMENT I                                                | REQUEST DETAILS            |                 |             |              |                    |                |                 | STATUS : F        | REQUESTED FOR APPE          | AL 🎫 🗖 |
|------------------|----------------------------------------------------------|----------------------------|-----------------|-------------|--------------|--------------------|----------------|-----------------|-------------------|-----------------------------|--------|
| Assessi          | ment Requ                                                | iest No.                   | AMS-12918-816   | 000001      |              | Assmt Re           | q. Date        | 26-0            | 08-2016           | <b></b>                     |        |
| Declaration No.  |                                                          |                            | B10-I-000001-08 | -2016       |              | Assessme           | ent Group      | * Higl          | h                 | $\checkmark$                |        |
| Assessment From  |                                                          |                            | RMS             |             | $\checkmark$ | Assessme           | ent For        | * Iter          | n                 | $\checkmark$                |        |
| Path / (         | Channel                                                  |                            |                 |             |              |                    |                |                 |                   |                             |        |
| Assessor Remarks |                                                          |                            |                 |             |              |                    |                |                 |                   | $\sim$                      |        |
| Q ASS            | ESSMENT                                                  | ITEMS LIST                 |                 |             |              |                    |                |                 |                   |                             |        |
|                  | No.                                                      | Invoice Number             | Item Sr. No.    | Item Code   | Quantity     | Unit Customs Value | Declared Value | Assessed Values | Country Of Origin | Status                      |        |
|                  | 1                                                        | B10-INV-000001-08-<br>2016 | 1               | 8517.12.000 | 100.000000   | 110.00             | 11000.00       | 11000.00        | Thailand          | AssessedItems<br>Accepted   | Ø      |
|                  | 2                                                        | B10-INV-000001-08-<br>2016 | 2               | 8517.11.000 | 100.000000   | 100.00             |                | 10000.00        | Afghanistan       | Assessed Items<br>Completed | Ø      |
|                  | <pre>« &lt; Page 1 Of 1 Total 2 Item(s) &gt; &gt; </pre> |                            |                 |             |              |                    |                |                 |                   |                             |        |
|                  | Back                                                     |                            |                 |             |              |                    |                |                 |                   |                             |        |

Figure 1.4-4: Assessment Request Details – Requested for Appeal

Note: A notification is sent to the Appeal Officer to initiate the Appeal process.

## 1.5 Create and Submit Voluntary Amendment Request

Trader, Forwarding Agent, Data Entry Operator, Warehouse Operator, Excise Warehouse Operator, Port Operator, DFS Operator, Free Zone Operator or LMW Operator can create Voluntary Amendment request to add new item details or to edit the existing item details. The Declaration details can be amended only within 14 days from the submission date. Voluntary Amendment Request can be created only for Green channel declarations.

- If the Voluntary Amendment request is filed, then Declaration cannot be released physically till the Amendment request is completed.
- Voluntary Amendment Request can be submitted within 14 days from Declaration submission date, only if it is not yet physically released.
- During the Voluntary Amendment process new items can be added or existing items can be edited or deleted.
- Amendment Request Item can have additional duties.

Brilliance Information Sdn. Bhd.

Issue 1.2

BRINFO

Page 41 of 66

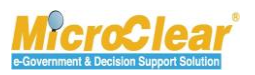

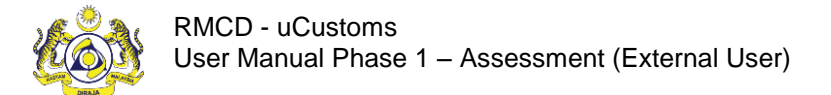

To Create and Submit the Voluntary Amendment Request:

1. On the Assessment menu, click Assessment Requests submenu.

The Assessment Request List appears as shown below.

| ASSESS | MENT REQUEST LIST    |                   |                          |                        |                  |                  |                       |      |
|--------|----------------------|-------------------|--------------------------|------------------------|------------------|------------------|-----------------------|------|
| No.    | Declaration No.      | Assmt Req. Date 🗸 | Assigned Date            | Assessment Request No. | Assessment Group | Assessment From  | Status                |      |
| 1      | B1F-I-002728-07-2016 | 09-02-2017        |                          | AMS-12918-716000930    | High             | Manual           | Assessment Required   | Ø    |
| 2      | B1F-E-002915-02-2017 | 09-02-2017        |                          | AMS-B1F-217001025      | High             | RMS              | Assessment Accepted   | Ø    |
| 3      | B1F-E-002911-02-2017 | 09-02-2017        | 09-02-2017               | AMS-B1F-217001024      | High             | RMS              | Opened For Assessment | Ø    |
| 4      | B1F-I-002892-01-2017 | 30-01-2017        | 08-02-2017               | AMS-B1F-117001022      | High             | Provisional Duty | Opened For Assessment | Ø    |
| 5      | B1F-I-002762-08-2016 | 30-01-2017        | 30-01-2017               | AMS-12918-816000953    | High             | Manual           | Opened For Assessment | Ø    |
| 6      | B1F-I-002891-01-2017 | 30-01-2017        | 06-02-2017               | AMS-B1F-117001021      | High             | RMS              | Opened For Assessment | Ø    |
| 7      | B1F-T-002888-01-2017 | 21-01-2017        | 09-02-2017               | AMS-B1F-117001020      | High             | RMS              | Assessment Completed  | Ø    |
| 8      | B1F-I-002887-01-2017 | 19-01-2017        | 19-01-2017               | AMS-B1F-117001019      | High             | Manual           | Assessment Accepted   | Ø    |
| 9      | B1F-I-002886-01-2017 | 18-01-2017        | 25-01-2017               |                        | High             | CBRA             | Opened For Assessment | Ø    |
| 10     | B1F-I-002872-01-2017 | 09-01-2017        |                          | AMS-84349-117001016    | High             | RMS              | Assessment Accepted   | Ø    |
| +      |                      | « <               | Page 1 Of <b>81</b> Tota | al 806 Item(s) > >     |                  |                  | Items per list [      | 10 • |

Figure 1.5-1: Assessment Request List – New

2. In the **Assessment Request List**, click **t** to create Voluntary Amendment Request.

The Voluntary Amendment Request form appears as shown below.

| VOLUNTARY AMENDMENT REQU | JEST                        |              |              |            | STATUS : NEW 🖃 |
|--------------------------|-----------------------------|--------------|--------------|------------|----------------|
| Declaration Number       | •                           |              | Request Date | 09-06-2017 |                |
| Assessment From          | Voluntary Amendment Request | $\checkmark$ |              |            |                |
|                          |                             | Crea         | ate Back     |            |                |

Figure 1.5-2: Voluntary Amendment Request – Browse

- 3. System auto-displays the *Status* as *New* indicating that the process has started.
- 4. Click to browse and select the *Declaration No*.

The Declarations List appears as shown below.

| QSearch             | ■DE | CLARATIONS LIST          |                |                  |             | E             |
|---------------------|-----|--------------------------|----------------|------------------|-------------|---------------|
| Declaration No.     | No. | No. Declaration number B |                | Declaration Date | RMS Channel | Status        |
| %                   | 1   | B1F-I-000020-06-2017     | Import Bill    | 07-06-2017       | Green       | Approved      |
| Search Reset Search | ۲   | « < Page                 | 1 Of 1 Total 1 | Item(s) > >>     | Items       | per list 10 🗸 |
|                     |     |                          |                |                  |             |               |

Brilliance Information Sdn. Bhd.

#### Issue 1.2

🕼 BRINFO

Page 42 of 66

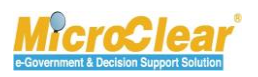

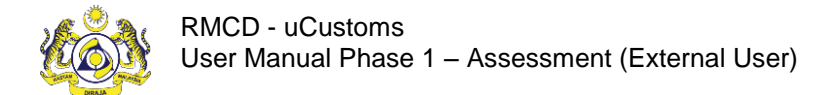

## Figure 1.5-3: Declarations List

5. Select the corresponding *Declaration Number* from the **Declarations List**.

The **Voluntary Amendment Request** form appears with the selected *Declaration No*. as shown below.

|                    | T REQUEST                   |              |                    | STATUS : NEW 😑 |
|--------------------|-----------------------------|--------------|--------------------|----------------|
| Declaration Number | * B1F-I-000020-06-2017      | Reque        | st Date 09-06-2017 | ,              |
| Assessment From    | Voluntary Amendment Request | $\checkmark$ |                    |                |
|                    |                             |              |                    |                |
|                    |                             | Create Back  |                    |                |

Figure 1.5-4: Voluntary Amendment Request – Create

- 6. System auto-displays the *Request Date* by default.
- 7. System auto-displays the *Assessment From* as Voluntary Amendment Request from the dropdown list.
- 8. Click Create.

The **Assessment Request Details** form refreshes with new fields, **Assessment Items List** section and *Assessment Required* status as shown below.

| ASSES    | SSMENT F  | EQUEST DETAILS     |        |              |             |             |                    |                |                 | STATUS : A        | SSESSMENT REQUIRED  | ) == = |
|----------|-----------|--------------------|--------|--------------|-------------|-------------|--------------------|----------------|-----------------|-------------------|---------------------|--------|
| Assessm  | nent Requ | est No.            | AMS-B  | 1F-6170000   | 04          |             | Assmt Req.         | Date           | 09-06-          | 2017              | <b>*</b>            |        |
| Declarat | tion No.  |                    | B1F-I- | 000020-06-20 | )17         |             | Assessmen          | t Group        | * High P        | riority           | $\checkmark$        |        |
| Assessm  | nent From |                    | Volunt | ary Amendme  | ent Request | ~           | Assessmen          | t For          | * Item          |                   | $\checkmark$        |        |
| Path / C | hannel    |                    | Green  |              |             |             |                    |                |                 |                   |                     |        |
|          |           |                    |        |              |             |             |                    |                |                 |                   |                     |        |
| Remarks  | S         |                    |        |              |             |             |                    |                |                 | 0                 |                     |        |
|          |           |                    |        |              |             |             |                    |                |                 |                   |                     |        |
| Q ASSE   | SSMENT    | ITEMS LIST         |        |              |             |             |                    |                |                 |                   |                     | •      |
|          | No.       | Invoice Number     |        | Item Sr. No. | Item Code   | Quantity    | Unit Customs Value | Declared Value | Assessed Values | Country of Origin | Status              |        |
|          | 1         | B1F-INV-000021-06- | 2017   | 1            | 0101.10.100 | 100.000000  | 10.20              | 1,020.20       | 1,020.20        | Malaysia          | Assessment Required |        |
| <b>1</b> | F         |                    |        |              | « < Page    | 1 Of 1 Tota | al 1 Item(s) > >>  |                |                 |                   | Items per list 5    | ~      |
|          |           |                    |        |              |             | Sa          | ave Submit Back    |                |                 |                   |                     |        |

Figure 1.5-5: Voluntary Amendment Request – Submit

## 9. Click Submit.

System prompts to confirm the voluntary amendment request as shown below.

| ABBINED | Brilliance Information Sdn. Bhd. |
|---------|----------------------------------|
|         |                                  |

### Issue 1.2

Page 43 of 66

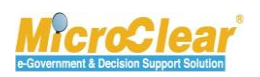

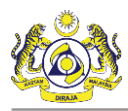

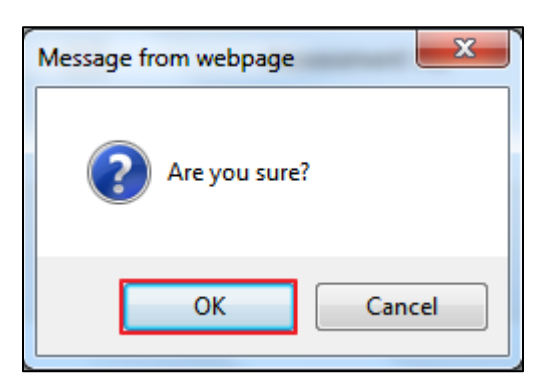

Figure 1.5-6: Confirm Request

- 10. Click OK to confirm.
- 11. The Assessment Request Details form to enter Remarks.

Enter *Remarks* and click **Submit** as shown below.

| ASSESSMENT RE    | QUEST DETAILS       |                    |             |              |                    |                |                 | STATUS : AS       | SESSMENT REQUIRE    | D III 🗖 |
|------------------|---------------------|--------------------|-------------|--------------|--------------------|----------------|-----------------|-------------------|---------------------|---------|
| Assessment Reque | st No.              | AMS-B1F-6170000    | 04          |              | Assmt Req.         | Date           | 09-06-          | 2017              | <b></b>             |         |
| Declaration No.  |                     | B1F-I-000020-06-20 | 017         |              | Assessment         | Group          | * High P        | riority           | $\checkmark$        |         |
| Assessment From  |                     | Voluntary Amendme  | ent Request | $\checkmark$ | Assessment         | For            | * Item          |                   | $\checkmark$        |         |
| Path / Channel   |                     | Green              |             |              |                    |                |                 |                   |                     |         |
| Remarks          |                     | voluntary Amendme  | nt request  |              |                    |                |                 | $\sim$            |                     |         |
| Q ASSESSMENT 1   | TEMS LIST           |                    |             |              |                    |                |                 |                   |                     | •       |
| No.              | Invoice Number      | Item Sr. No.       | Item Code   | Quantity     | Unit Customs Value | Declared Value | Assessed Values | Country of Origin | Status              |         |
| □ 1              | B1F-INV-000021-06-2 | 017 1              | 0101.10.100 | 100.000000   | 10.20              | 1,020.20       | 1,020.20        | Malaysia          | Assessment Required |         |
| <b>*</b>         |                     |                    | « < Page    | 1 Of 1 Tota  | al 1 Item(s) > >   |                |                 |                   | Items per list 5    | i 🗸     |
|                  |                     |                    |             | Sa           | ave Submit Back    |                |                 |                   |                     |         |

Figure 1.5-7: Assessment Request Details – Remarks

System prompts again to confirm the request.

12. Click OK to confirm

The **Assessment Request Details** form refreshes with *Assessment Submitted* status as shown in **Figure 1.5-6**.

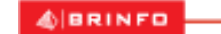

Issue 1.2

Brilliance Information Sdn. Bhd.

Page 44 of 66

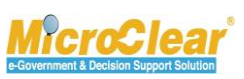

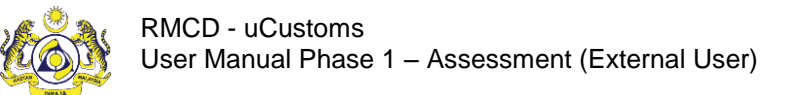

| ASSE     | SSMENT    | REQUEST DETAILS    |        |               |             |                   |                    |                |                 | STATUS : ASSESS   | MENT SUB | MITTED 🏭 🗖   |
|----------|-----------|--------------------|--------|---------------|-------------|-------------------|--------------------|----------------|-----------------|-------------------|----------|--------------|
| Assessn  | nent Requ | iest No.           | AMS-B  | 31F-617000004 | 4           |                   | Assmt Req. Dat     | te             | 09-06-2012      | 7                 |          | Ê            |
| Declarat | tion No.  |                    | B1F-I- | 000020-06-201 | 7           |                   | Assessment Gr      | oup            | * High Priori   | ty                |          | $\checkmark$ |
| Assessn  | nent From | ı                  | Volun  | tary Amendmen | t Request   | $\checkmark$      | Assessment Fo      | r              | * Item          |                   |          | $\checkmark$ |
| Path / C | hannel    |                    | Green  |               |             |                   |                    |                |                 |                   |          |              |
| Assesso  | r Remark  | S                  | volunt | ary amendment | requested   |                   |                    |                |                 | $\sim$            |          |              |
| Q ASSE   | SSMENT    | ITEMS LIST         |        |               |             |                   |                    |                |                 |                   |          | -            |
|          | No.       | Invoice Number     |        | Item Sr. No.  | Item Code   | Quantity          | Unit Customs Value | Declared Value | Assessed Values | Country of Origin | Status   |              |
|          | 1         | B1F-INV-000021-06- | 2017   | 1             | 0101.10.100 | 100.000000        | 10.20              | 1,020.20       | 1,020.20        | Malaysia          | Assessme | ent Required |
|          |           |                    |        | « <           | Page 1      | Of 1 Total 1 Iter | n(s) > >           |                |                 |                   | Items p  | er list 5 🗸  |
|          |           |                    |        |               |             |                   | Back               |                |                 |                   |          |              |

Figure 1.5-8: Assessment Request Details – Assessment Submitted

**Note**: A notification is sent to Verification Supervisor for acceptance of Voluntary Amendment Request. Once the Voluntary Amendment Request is accepted and completed by the Verification Supervisor, then a notification is sent to the Trader for acceptance.

## 1.6 Accept Voluntary Amendment Request

Trader, Forwarding Agent, Data Entry Operator, Warehouse Operator, Excise Warehouse Operator, Port Operator, DFS Operator, Free Zone Operator or LMW Operator receives the Voluntary Amendment Request for acceptance once it is verified and accepted by the Assessment Supervisor or Assessment Officer. To Accept the Voluntary Amendment Request:

1. In the Inbox Notifications, click Completed Assessment Request(s) message as shown below.

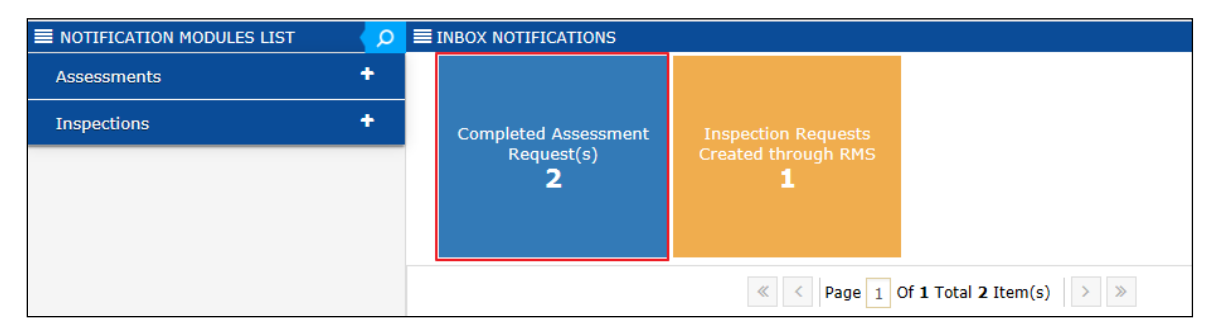

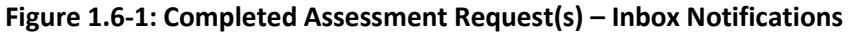

BRINFO

Brilliance Information Sdn. Bhd.

#### Issue 1.2

Page 45 of 66

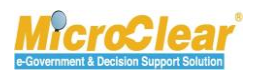

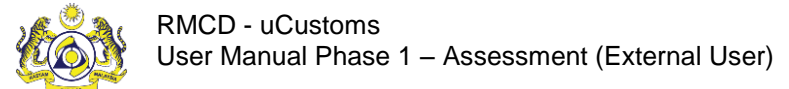

**Note:** Inbox Notifications page appears by default after login. All the notifications received are grouped as per the message type, displaying the number of messages received in each group.

The **Completed Assessment Request List Inbox** appears with From, Subject, Received Date and Reference columns as shown below.

| NOTIFICATION MODULES LIST | <b>P</b> | ≡ INBOX                      |                      |                     |  | •                   |  |
|---------------------------|----------|------------------------------|----------------------|---------------------|--|---------------------|--|
| Assessments               | +        | From                         | Subject              | Received Date       |  | Reference           |  |
| Inspections               | +        | RMCD - Assessment Department | Assessment Completed | 30-08-2016 16:14:45 |  | AMS-84349-816000003 |  |
|                           | _        | RMCD - Assessment Department | Assessment Completed | 30-08-2016 12:53:26 |  | AMS-84349-816000001 |  |
|                           |          | <pre></pre>                  |                      |                     |  |                     |  |

Figure 1.6-2: Assessment Completed – List Inbox

2. Click the <u>Reference</u> number of the Voluntary Assessment Completed request.

The **Assessment Request Details** form appears with *Assessment Completed* status as shown below.

| <b>■</b> ASSES | SMENT    | REQUEST DETAILS            |                 |               |                              |                    |                |                 | STATUS : AS       | SESSMENT COMPL              | ETED 🎫 🗖 |
|----------------|----------|----------------------------|-----------------|---------------|------------------------------|--------------------|----------------|-----------------|-------------------|-----------------------------|----------|
| Assessm        | ent Requ | est No.                    | AMS-84349-816   | 000003        |                              | Assmt Re           | q. Date        | 30-0            | 08-2016           | Í                           |          |
| Declarati      | ion No.  |                            | B1F-E-000004-08 | 3-2016        |                              | Assessme           | ent Group      | * Higl          | h                 |                             | ~        |
| Assessm        | ent From |                            | Voluntary Amend | lment Request | ~                            | Assessme           | ent For        | * Iten          | n                 |                             | ~        |
| Path / Cł      | hannel   |                            | Green           |               |                              |                    |                |                 |                   |                             |          |
| Assessor       | . Remark | 5                          |                 |               |                              |                    |                |                 |                   | $\langle \rangle$           |          |
| DUTY DE        | TAILS    |                            |                 |               |                              |                    |                |                 |                   |                             |          |
| Total Du       | ty       |                            |                 | MYR           |                              |                    |                |                 |                   |                             |          |
| Total Sur      | rety     |                            |                 | MYR           |                              |                    |                |                 |                   |                             |          |
| Total Pay      | yable    |                            |                 | MYR           |                              |                    |                |                 |                   |                             |          |
| Q ASSE         | SSMENT   | ITEMS LIST                 |                 |               |                              |                    |                |                 |                   |                             |          |
|                | No.      | Invoice Number             | Item Sr. No.    | Item Code     | Quantity                     | Unit Customs Value | Declared Value | Assessed Values | Country Of Origin | Status                      |          |
|                | 1        | B1F-INV-000006-08-<br>2016 | 1               | 8517.12.000   | 100.000000                   | 100.00             | 10000.00       | 10000.00        | Afghanistan       | Assessed Items<br>Completed | Ø        |
|                |          |                            | «               | < Page 1      | Of <b>1</b> Total <b>1</b> I | tem(s) > >         |                |                 |                   | Items per l                 | ist 5 🗸  |
|                |          |                            |                 |               |                              | Save Accept Back   |                |                 |                   |                             |          |

Figure 1.6-3: Assessment Request Details – Accept

3. Click Accept.

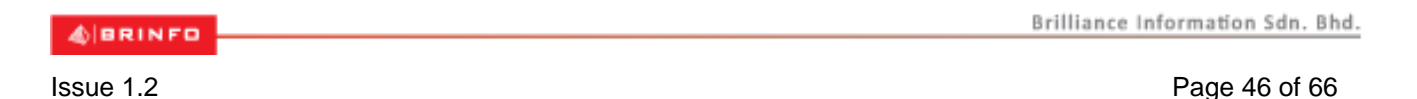

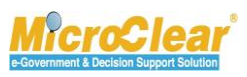

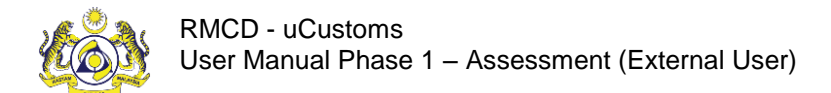

The **Assessment Request Details** form refreshes with *Assessment Accepted* status as shown below.

| ■ ASSESSMENT REQUEST DETAILS |                   |             |                |                    |                |                 | STATUS : A        | SSESSMENT ACCEP             | TED 🎫 🗖 |
|------------------------------|-------------------|-------------|----------------|--------------------|----------------|-----------------|-------------------|-----------------------------|---------|
| Assessment Request No.       | AMS-84349-81600   | 00003       |                | Assmt Re           | q. Date        | 30-0            | 08-2016           | Ê                           |         |
| Declaration No.              | B1F-E-000004-08-2 | 2016        |                | Assessme           | ent Group      | * High          | ı                 | $\checkmark$                |         |
| Assessment From              | Voluntary Amendm  | ent Request | $\checkmark$   | Assessme           | ent For        | * Iten          | n                 | ~                           |         |
| Path / Channel               | Green             |             |                |                    |                |                 |                   |                             |         |
| Assessor Remarks             |                   |             |                |                    |                |                 |                   | $\hat{}$                    |         |
| DUTY DETAILS                 |                   |             |                |                    |                |                 |                   |                             |         |
| Total Duty                   |                   | MYR         |                |                    |                |                 |                   |                             |         |
| Total Surety                 |                   | MYR         |                |                    |                |                 |                   |                             |         |
| Total Payable                |                   | MYR         |                |                    |                |                 |                   |                             |         |
| Q ASSESSMENT ITEMS LIST      |                   |             |                |                    |                |                 |                   |                             |         |
| No. Invoice Number           | Item Sr. No. 1    | Item Code   | Quantity       | Unit Customs Value | Declared Value | Assessed Values | Country Of Origin | Status                      |         |
| 1 B1F-INV-000006-08<br>2016  | - 1 8             | 8517.12.000 | 100.000000     | 100.00             | 10000.00       | 10000.00        | Afghanistan       | Assessed Items<br>Completed | Ø       |
|                              | «                 | < Page 1    | Of 1 Total 1 I | tem(s) > >         |                |                 |                   | Items per lis               | t 5 🗸   |
|                              |                   |             |                | Back               |                |                 |                   |                             |         |

Figure 1.6-4: Assessment Request Details – Assessment Accepted

### 1.7 Upload and Submit Document Review Requests

Trader, Forwarding Agent, Data Entry Operator, Warehouse Operator, Excise Warehouse Operator, Port Operator, DFS Operator, Free Zone Operator or LMW Operator can upload the documents requested by Verification Supervisor or Verification Officer. To Upload and Submit the Document Review Requests:

In the Inbox Notifications, click Document Review Request(s) message as shown in Figure 1.7 1.

#### 4 BRINFO

Brilliance Information Sdn. Bhd.

#### Issue 1.2

Page 47 of 66

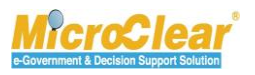

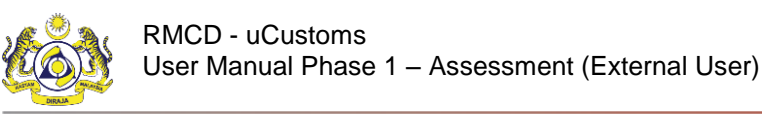

| ■ NOTIFICATION MODULES LIST | <b>0</b> | INBOX NOTIFICATIONS                       |                                                |                                                 |  |
|-----------------------------|----------|-------------------------------------------|------------------------------------------------|-------------------------------------------------|--|
| Assessments                 | +        |                                           |                                                |                                                 |  |
| Inspections                 | +        | Document Review<br>Request(s)<br><b>1</b> | Completed Assessment<br>Request(s)<br><b>2</b> | Inspection Requests<br>Created through RMS<br>1 |  |
|                             |          |                                           | « < Page 1 C                                   | Of 1 Total 3 Item(s)                            |  |

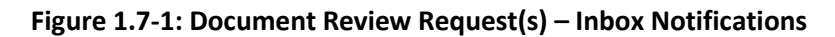

**Note**: **Inbox Notifications** page appears by default after login. All the notifications received are grouped as per the message type, displaying the number of messages received in each group.

The **Document Review Request List Inbox** appears with From, Subject, Received Date and Reference columns as shown below.

|                   | Q | ≡ INBOX                         |                                                                                                |                        | =                     |
|-------------------|---|---------------------------------|------------------------------------------------------------------------------------------------|------------------------|-----------------------|
| ABT Payments      | ÷ | From                            | Subject                                                                                        | Received Date          | Reference             |
| Assessments       | + | RMCD - Assessment<br>Department | Document Review Request for this Declaration Number : B1F-I-000011-06-2017 has been<br>Created | 09-06-2017<br>12:12:44 | AMS-B1F-<br>617000003 |
| Cargo             | + |                                 | « < Page 1 Of 1 Total 1 Item(s) > »                                                            |                        | Items per list 10 ∨   |
| Declarations      | + |                                 |                                                                                                |                        |                       |
| Free Zone         | ÷ |                                 |                                                                                                |                        |                       |
| Payments          | ÷ |                                 |                                                                                                |                        |                       |
| Release           | + |                                 |                                                                                                |                        |                       |
| Resource Planning | ÷ |                                 |                                                                                                |                        |                       |

Figure 1.7-2: Document Review Request Created – List Inbox

2. Click the <u>Reference</u> number of the Document Review Request.

The Assessment Request Details form appears as shown below.

BRINFO

#### Issue 1.2

Brilliance Information Sdn. Bhd.

Page 48 of 66

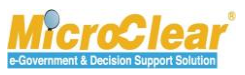

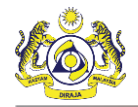

| EASSESSMENT REQUEST DETAILS STATUS : OPENED FOR ASSESSMENT |                   |              |              |                    |                |                 |          |                                |
|------------------------------------------------------------|-------------------|--------------|--------------|--------------------|----------------|-----------------|----------|--------------------------------|
| Assessment Request No.                                     | AMS-B1F-6170000   | 03           |              | Assmt Req          | . Date         | 07-00           | 5-2017   | Declaration status             |
| Declaration No.                                            | B1F-I-000011-06-2 | 017          |              | Assessmen          | t Group        | * High          | Priority | Declaration Details            |
| Assessment From                                            | Manual            |              | $\checkmark$ | Assessmen          | t For          | * Both          |          | Assessment.AssTransHistoryLink |
| Path / Channel                                             | YELLOW            |              |              |                    |                |                 |          | View Assessment Notes          |
| Associate Demonto                                          |                   |              |              |                    |                |                 |          | CD-GD Comparison               |
| ASSESSOF REMARKS                                           |                   |              |              |                    |                |                 |          | Sample Request                 |
| ASSESSMENT ITEMS LIST                                      |                   |              |              |                    |                |                 |          | Assessment Item Duty Details   |
| No. Invoice Number                                         | Item Sr. No.      | Item Code    | Quantity     | Unit Customs Value | Declared Value | Assessed Values | Country  | Declaration Item Duty Details  |
| 1 B1F-INV-000011-06-                                       | -2017 1           | 7686.86.8678 | 23.000000    | 23.43              | 539.00         | 538.89          | Albania  | Review/Request For Documents   |
|                                                            |                   |              |              |                    |                |                 |          |                                |
|                                                            |                   |              |              | Back               |                |                 |          |                                |

Figure 1.7-3: Assessment Request Details – Review/Request for Documents

3. In the Assessment Request Details form, click and then click <u>Review/Request For</u> <u>Documents</u>.

The **Document Review Requests** form appears with *Created* status as shown below.

| DOCUMENT REVIEW REQUESTS STATUS : CREATED |                                    |                    |                                 |  |  |  |  |  |
|-------------------------------------------|------------------------------------|--------------------|---------------------------------|--|--|--|--|--|
| Request No.                               | DRR-1-06-17-000015                 | Request Date       | 0 Review Request Documents List |  |  |  |  |  |
| Source type                               | Manual 🗸                           | Reference Number   | B1 View Remarks                 |  |  |  |  |  |
| Requested by                              | Asuper@customs.gov.my              | Request Department | As View Reference Details       |  |  |  |  |  |
| Request Organization                      | Royal Malaysian Customs Department | Request Type       | Clarification Required          |  |  |  |  |  |
| Remarks                                   |                                    |                    | $\langle \rangle$               |  |  |  |  |  |
|                                           | Submit                             | Close              |                                 |  |  |  |  |  |

Figure 1.7-4: Document Review Requests - Created

- 4. In **Document Review Requests** form, click is to navigate to the Link Repository. All the links associated to the form are displayed in an expandable list.
  - Review Request Documents List.
  - View Remarks.
  - View Reference Details.

4 BRINFO

Issue 1.2

Brilliance Information Sdn. Bhd.

#### Page 49 of 66

Confidential

uCustoms.24.03.14

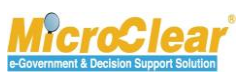

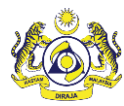

Confidential uCustoms.24.03.14

#### Note:

- For more details on View Remarks refer section,
- For more details on View Reference Details refer section,
- 5. Click and then click <u>Review Request Documents List.</u>

The Upload Documents form appears as shown below.

| UPLOAD DOCUMENTS       |                                                                                     |                    |
|------------------------|-------------------------------------------------------------------------------------|--------------------|
| Document Type          | * 0-0thers 🗸 🥑                                                                      |                    |
| Other Document Type    | * Refdoc456                                                                         |                    |
| File Upload            | * Browse Remove ref doc.txt                                                         |                    |
| Document Reference No. | Maximum size allowed for each file is 3 MB and can attach upto 10 MB/25 files U     |                    |
| Expiry Date            | 30-06-2017                                                                          |                    |
| Remarks                | $\sim$                                                                              |                    |
|                        | Upload                                                                              |                    |
|                        | LIST                                                                                |                    |
| No records available   |                                                                                     |                    |
| <b> </b>               | «         <         Page         0         Of 0 Total 0 Item(s)         >         > | Items per list 5 🗸 |
| Close                  |                                                                                     |                    |

#### Figure 1.7-5: Upload Documents

6. Enter or select the fields described in the following table.

| No. | Field Name          | Description                                               |  |  |  |  |
|-----|---------------------|-----------------------------------------------------------|--|--|--|--|
| 1.  | Document Type       | Select the Document Type from the drop-down list.         |  |  |  |  |
| 2.  | Other Document Type | Enter the Other Document Type, if Document Type is        |  |  |  |  |
|     |                     | selected as O-Others.                                     |  |  |  |  |
| 3.  | File Upload         | Click Browse and select the document to be uploaded.      |  |  |  |  |
|     |                     | Note: Maximum file size allowed for each file is 3 MB and |  |  |  |  |

4 BRINFO

Brilliance Information Sdn. Bhd.

#### Issue 1.2

Page 50 of 66

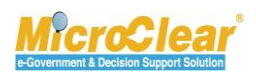

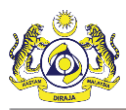

| No. | Field Name             | Description                                                               |
|-----|------------------------|---------------------------------------------------------------------------|
|     |                        | can attach up to 10 MB/25 files.                                          |
|     |                        |                                                                           |
|     |                        |                                                                           |
| 4.  | Document Reference No. | Enter the document reference number.                                      |
| 5.  | Expiry Date            | Click to select the Expiry Date from the Calendar.                        |
|     |                        | <b>Note</b> : <i>Expiry Date</i> should be greater than the current date. |
| 6.  |                        |                                                                           |
|     |                        |                                                                           |
|     |                        |                                                                           |
|     |                        |                                                                           |
| 7.  | Remarks                | Enter Remarks if any.                                                     |

#### Table 1.7-1: Upload Documents

7. Once all the required details are entered, click **Upload** to upload the file.

The uploaded file is displayed in the **Uploaded Document List** section as shown below.

Note: View/Download link allows viewing and downloading the selected document.

BRINFO

Issue 1.2

Brilliance Information Sdn. Bhd.

Page 51 of 66

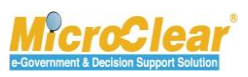

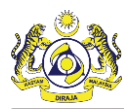

|                                                                                 | S        |            |                    |               |          |   |                              |  |  |
|---------------------------------------------------------------------------------|----------|------------|--------------------|---------------|----------|---|------------------------------|--|--|
| Document Type                                                                   | *        | Please S   | elect Document     | Гуре 🗸        | ⊛        |   |                              |  |  |
| File Upload                                                                     | *        |            |                    | Browse        | ]        |   |                              |  |  |
| Maximum size allowed for each file is 3 MB and can attach upto 10 MB/25 files 🕄 |          |            |                    |               |          |   |                              |  |  |
| Document Reference N                                                            | lo.      |            |                    |               |          |   |                              |  |  |
| Expiry Date                                                                     |          |            |                    |               | <b> </b> |   |                              |  |  |
| Remarks                                                                         |          |            |                    |               | _        |   |                              |  |  |
|                                                                                 |          |            |                    |               |          |   |                              |  |  |
|                                                                                 |          |            |                    |               |          |   |                              |  |  |
|                                                                                 |          |            | Upload             |               |          |   |                              |  |  |
| File(s) uploaded succ                                                           | essfully |            |                    |               |          |   |                              |  |  |
|                                                                                 | NTS LIS  | т          |                    |               |          |   |                              |  |  |
| Document Other                                                                  | Fi       | ile Name   | Document           | Expiry Date   | Remarks  |   | Uploaded By                  |  |  |
| Type Docum<br>Type                                                              | ient     |            | Reference No.      |               |          |   |                              |  |  |
| Others Refdoo                                                                   | 456 re   | ef doc.txt |                    | 30-06-2017    |          |   | Trader View /                |  |  |
|                                                                                 |          |            |                    |               |          | ^ | (Importer/Exporter) Download |  |  |
|                                                                                 |          |            |                    |               |          | ~ |                              |  |  |
|                                                                                 |          | 44 J Da    |                    | Itam(a)       |          |   |                              |  |  |
|                                                                                 |          | « < Pa     | ige 1 OF 1 Total 1 | Litem(s) > >> |          |   | Items per list 5 🗸           |  |  |
| Close                                                                           |          |            |                    |               |          |   |                              |  |  |

Figure 1.7-6: Uploaded Documents List

8. Click Close to navigate back to the Document Review Requests form.

Note: To delete the Uploaded Documents:

- In the **Uploaded Document List** section, select the check box corresponding to the *Document Type* to be deleted.
- Click 💼 to delete the uploaded documents as shown in **Figure 1.7-8**.

#### 4 BRINFO

Brilliance Information Sdn. Bhd.

#### Issue 1.2

Page 52 of 66

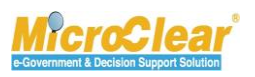

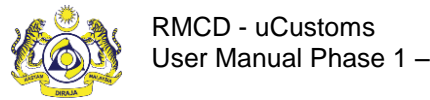

|                | UPLOAD DOC                                              | UMENTS                                                                                                    |                                   |                           |                                            |                    |            |                                              |                    |
|----------------|---------------------------------------------------------|----------------------------------------------------------------------------------------------------|-----------------------------------|---------------------------|--------------------------------------------|--------------------|------------|----------------------------------------------|--------------------|
| D              | ocument Typ                                             | e                                                                                                    | * Please S                        | elect Document            | Туре 🗸                                     | ⊛                  |            |                                              |                    |
| Fi             | e Upload                                                |                                                                                                    | *                                 |                           | Browse                                     | _                  |            |                                              |                    |
|                |                                                         |                                                                                                    | Maximum                           | size allowed for e        | ach file is 3 MB and                       | can attach upto 10 | MB/25 file | es 🟮                                         |                    |
| D              | ocument Refe                                            | erence No.                                                                                                    |                                   |                           |                                            | ]                  |            |                                              |                    |
| Ð              | piry Date                                               |                                                                                                    |                                   |                           |                                            | <b> </b>           |            |                                              |                    |
| Re             | emarks                                                  |                                                                                                    |                                   |                           |                                            |                    |            |                                              |                    |
|                |                                                         |                                                                                                    |                                   |                           | $\sim$                                     |                    |            |                                              |                    |
|                |                                                         |                                                                                                    |                                   | Upload_                   |                                            |                    |            |                                              |                    |
|                |                                                         |                                                                                                    |                                   | opiodu                    |                                            |                    |            |                                              |                    |
|                |                                                         |                                                                                                    |                                   |                           |                                            |                    |            |                                              |                    |
| File           | (s) uploade                                             | ed successfi                                                                                                    | ılly.                             |                           |                                            |                    |            |                                              |                    |
| File           | <b>(s) uploade</b><br>UPLOADED D                        | ed successfu                                                                                                    | ılly.<br>LIST                     |                           |                                            |                    |            |                                              |                    |
| File           | <b>(s) uploade</b><br>UPLOADED D<br>Document<br>Type    | ed successfu<br>OCUMENTS<br>Other<br>Document<br>Type                                                                                                    | <b>Illy.</b><br>LIST<br>File Name | Document<br>Reference No. | Expiry Date                                | Remarks            |            | Uploaded By                                  |                    |
| File           | (s) uploade<br>UPLOADED D<br>Document<br>Type<br>Others | ed successfu<br>OCUMENTS I<br>Other<br>Document<br>Type<br>Refdoc456                                                                                                    | LIST<br>File Name<br>ref doc.txt  | Document<br>Reference No. | Expiry Date<br>30-06-2017                  | Remarks            |            | Uploaded By<br>Trader                        | View /             |
| File           | (5) uploade<br>UPLOADED D<br>Document<br>Type<br>Others | occuments of the comment of the comment of the comm | ILIST<br>File Name<br>ref doc.txt | Document<br>Reference No. | Expiry Date<br>30-06-2017                  | Remarks            | ^          | Uploaded By<br>Trader<br>(Importer/Exporter) | View /<br>Download |
| File           | (s) uploade<br>UPLOADED D<br>Document<br>Type<br>Others | ed successfu<br>OCUMENTS I<br>Other<br>Document<br>Type<br>Refdoc456                                                                                                    | ILIST<br>File Name<br>ref doc.txt | Document<br>Reference No. | Expiry Date<br>30-06-2017                  | Remarks            | ~          | Uploaded By<br>Trader<br>(Importer/Exporter) | View /<br>Download |
| File<br>☑<br>☑ | (s) uploade<br>UPLOADED D<br>Document<br>Type<br>Others | ed successfu<br>OCUMENTS I<br>Other<br>Document<br>Type<br>Refdoc456                                                                                                    | Illy.<br>File Name<br>ref doc.txt | Document<br>Reference No. | Expiry Date<br>30-06-2017<br>1 Item(s) > > | Remarks            | ~ ~        | Uploaded By<br>Trader<br>(Importer/Exporter) | View /<br>Download |

System prompts to confirm the deletion as shown below.

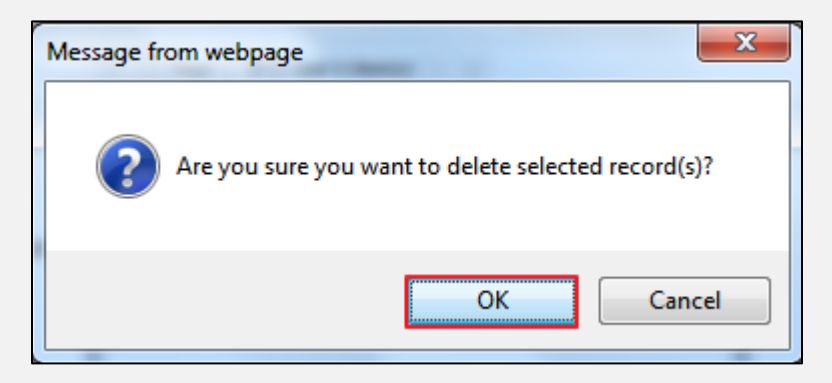

- Click **OK** to delete or click **Cancel** to discard the action. ٠
- 9. In the Document Review Requests form, click Submit as shown in Figure 1.7-10.

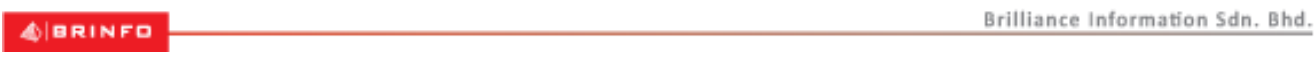

#### Issue 1.2

Page 53 of 66

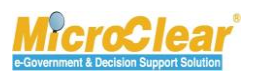

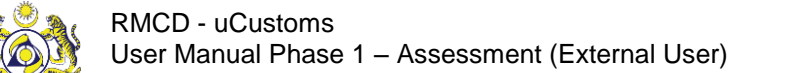

Confidential uCustoms.24.03.14

| DOCUMENT REVIEW REQU | UESTS                              |                    | STATUS : CREATED III 🗖 |
|----------------------|------------------------------------|--------------------|------------------------|
| Request No.          | DRR-1-06-17-000015                 | Request Date       | 09-06-2017             |
| Source type          | Manual                             | Reference Number   | B1F-I-000011-06-2017   |
| Requested by         | Asuper@customs.gov.my              | Request Department | Assessment Department  |
| Request Organization | Royal Malaysian Customs Department | Request Type       | Clarification Required |
| Remarks              |                                    |                    | $\langle \rangle$      |
|                      | Submi                              | t Close            |                        |

Figure 1.7-7: Document Review Requests – Submit

The **Document Review Requests** form refreshes with *Submitted* status as shown below.

|                      | JESTS                              |                    | STATUS : SUBMITTED 🇮 🗖 |
|----------------------|------------------------------------|--------------------|------------------------|
| Request No.          | DRR-1-06-17-000015                 | Request Date       | 09-06-2017             |
| Source type          | Manual 🗸                           | Reference Number   | B1F-I-000011-06-2017   |
| Requested by         | Asuper@customs.gov.my              | Request Department | Assessment Department  |
| Request Organization | Royal Malaysian Customs Department | Request Type       | Clarification Required |
| Remarks              |                                    |                    | ¢                      |
|                      | c                                  | lose               |                        |

Figure 1.7-8: Document Review Requests – Submitted

### 1.7.1 View Remarks

Trader, Forwarding Agent, Data Entry Operator, Warehouse Operator, Excise Warehouse Operator, Port Operator, DFS Operator, Free Zone Operator or LMW Operator can view the Reference Declaration Details. Following are the steps to view the remarks Details:

1. In the **Document Review Requests** form, click <sup>IIII</sup> and then click <u>View Remarks</u>.

The **Declaration Processing** form appears with *Approved* status as shown below.

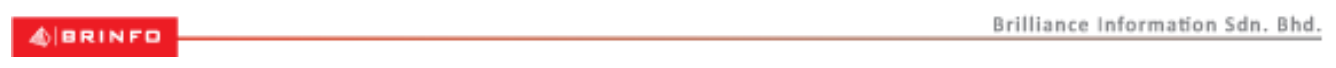

#### Issue 1.2

Page 54 of 66

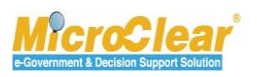

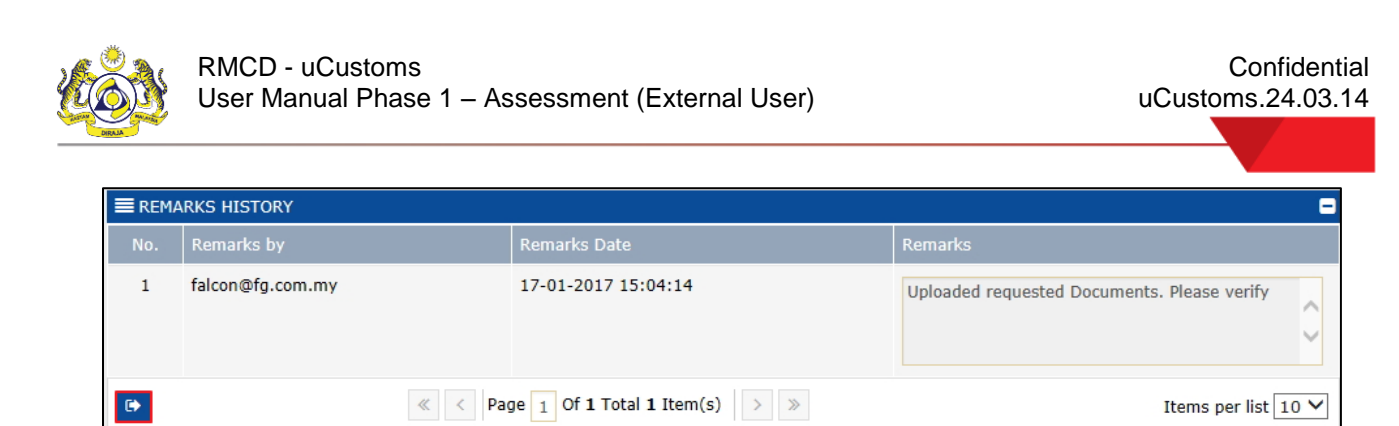

Figure 1.7-9: Remarks History pop-up window

2. Click to close the **Remarks History** pop-up window.

## 1.7.2 View Reference Details

Trader, Forwarding Agent, Data Entry Operator, Warehouse Operator, Excise Warehouse Operator, Port Operator, DFS Operator, Free Zone Operator or LMW Operator can view the Reference Declaration Details. To view the Reference Details:

1. In the **Document Review Requests** form, click <sup>IIII</sup> and then click <u>View Reference Details</u>.

The **Declaration Processing** form appears with *Approved* status as shown below.

BRINFO

Issue 1.2

Brilliance Information Sdn. Bhd.

Page 55 of 66

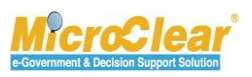

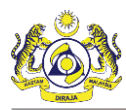

| EDECLARATION PROCESSI      | ING              |                      |                   | ST/                | ATUS : IN PROGRESS 🎫 🗖 |  |  |  |  |
|----------------------------|------------------|----------------------|-------------------|--------------------|------------------------|--|--|--|--|
| Import Bill - Final Import | (Normal Import)  | Normal Import)       |                   |                    |                        |  |  |  |  |
| Declaration Number         | B1F-I-000011-    | B1F-I-000011-06-2017 |                   |                    |                        |  |  |  |  |
| Tracking No.               | 170600001549     |                      |                   |                    |                        |  |  |  |  |
| Importer Name              | Falcon Group bl  | hd                   |                   |                    |                        |  |  |  |  |
| Mode of Transport          | * Sea            | $\checkmark$         |                   |                    |                        |  |  |  |  |
| Customs Station            | * B1F-3M MALAY   | SIA S.B.             |                   |                    |                        |  |  |  |  |
| Declaration Sources        | * Bill of Lading | $\checkmark$         |                   |                    |                        |  |  |  |  |
| Bill of Lading             | * Assmtbill23    |                      |                   |                    |                        |  |  |  |  |
|                            |                  |                      |                   |                    |                        |  |  |  |  |
| Q INVOICE DETAILS          |                  |                      |                   |                    | •                      |  |  |  |  |
| Invoice Number             |                  | Invoice Date         | Supplier Name     | Invoice Total (RM) | Currency               |  |  |  |  |
| B1F-INV-000011-06-         | 2017             | 07-06-2017           | Act               | 539.00             | Malaysia Ringgit       |  |  |  |  |
| <b>a</b> +                 | ≪ <              | Page 1 Of 1 To       | tal 1 Item(s) > > |                    | Items per list 5 🗸     |  |  |  |  |
|                            |                  |                      | Close             |                    |                        |  |  |  |  |

Figure 1.7-10: Declaration Processing Form

2. Click Close to close the Declaration Processing form.

## 1.8 Associate Surety Transactions

Trader, Forwarding Agent, Data Entry Operator, Warehouse Operator, Excise Warehouse Operator, Port Operator, DFS Operator, Free Zone Operator or LMW Operator associates the Surety for the created Sample Request. To Associate the Surety Transactions:

1. In the Assessment Request Details form, click and then click <u>Surety Details</u> as shown in Figure 1.8-1.

#### 4 BRINFO

Issue 1.2

Brilliance Information Sdn. Bhd. Page 56 of 66

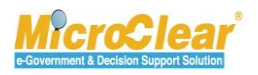

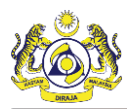

| ■ ASSESSMENT    | REQUEST DETAILS            |                 |             |             |                       |                |                 | STATUS :          | ASSESSMENT ACCEPTED        |
|-----------------|----------------------------|-----------------|-------------|-------------|-----------------------|----------------|-----------------|-------------------|----------------------------|
| Assessment Rec  | uest No.                   | AMS-12918-716   | 000932      |             | Assmt R               | eq. Date       | 27-0            | 7-2016 Dec        | laration status            |
| Declaration No. |                            | B1F-I-002729-07 | -2016       |             | Assmt.                | iroup          | * High          | Dec               | laration Details           |
| Assmt. From     |                            | RMS             |             | [           | ✓ Assessm             | ent For        | * Item          | Vie               | w Transaction History      |
| Path / Channel  |                            |                 |             |             |                       |                |                 | Vie               | w Assessment Notes         |
| Assesor Remark  | s                          |                 |             |             |                       |                |                 | CD-               | GD Comparison              |
| Absebol Keman   | 5                          |                 |             |             |                       |                |                 | San               | nple Request               |
| DUTY DETAILS    |                            |                 |             |             |                       |                |                 | Ass               | essment Item Duty Details  |
| Total Duty      |                            | 6.00            | MYR         |             |                       |                |                 | Dec               | laration Item Duty Details |
| Total Surety    |                            | 1170.00         | MYR         |             |                       |                |                 | Vie               | w Inspection Report        |
| Total Payable   |                            | 1176.00         | MYR         |             |                       |                |                 | Sur               | ety Details                |
|                 |                            |                 |             |             |                       |                |                 | Vie               | w Assessment Changes       |
|                 | T ITEMS LIST               |                 |             |             |                       |                |                 |                   |                            |
| No.             | Invoice Number             | Item Sr. No.    | Item Code   | Quantity    | Assessment.UnitCustVa | Declared Value | Assessed Values | Country Of Origin | Status                     |
|                 | B1F-INV-003636-07-<br>2016 | - 1             |             | 50.000000   | 100.0                 | 10000.00       | 5000.00         | Afghanistan       | Assessed Items Completed   |
|                 |                            | « < F           | Page 1 Of 1 | main.MainTo | otal 1 main.MainItems | > >>           |                 |                   | main.ItemsPerList 5 V      |
|                 |                            |                 |             |             | Cancel                |                |                 |                   |                            |

Figure 1.8-1: Assessment Request Details – Surety Details

The Surety Transaction form appears as shown below.

| SURETY TRANSACTION     |                            |          |        |                   |                      | STATUS : I | NEW 🗖 |
|------------------------|----------------------------|----------|--------|-------------------|----------------------|------------|-------|
| Surety Transaction No. |                            |          |        | Transaction Date  | 19-09-2016           |            |       |
| Reference Type         | * Temporary Import Charges | ~        |        | Reference No.     | B1F-I-002729-07-2016 |            |       |
| Total Amount (MYR)     |                            | 1170.00  | MYR    | Paid Amount (MYR) | 0.00 MYR             |            |       |
| Remarks                | * Surety                   | $\hat{}$ |        |                   |                      |            |       |
|                        |                            | [        | Create | Close             |                      |            |       |

Figure 1.8-2: Surety Transaction – Create

2. Enter or select the fields as described in the below table:

| No. | Field Name             | Description                                                  |
|-----|------------------------|--------------------------------------------------------------|
| 1.  | Status                 | System auto-displays the Status as New indicating that the   |
|     |                        | process has started.                                         |
| 2.  | Surety Transaction No. | System auto-generates the Surety Transaction Number once     |
|     |                        | the Surety transaction details are created.                  |
| 3.  | Transaction Date       | System auto-displays the Transaction Date as Current Date by |

#### 4 BRINFO

Brilliance Information Sdn. Bhd.

#### Issue 1.2

Page 57 of 66

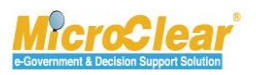

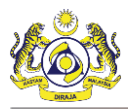

| No. | Field Name        | Description                                                   |
|-----|-------------------|---------------------------------------------------------------|
|     |                   | default and it cannot be edited.                              |
| 4.  | Reference Type    | System auto-displays the Reference Type by default.           |
| 5.  | Reference No.     | System auto-displays the Reference Number as Declaration      |
|     |                   | Number by default.                                            |
| 6.  | Total Amount(MYR) | System auto-displays the Total Amount to be paid.             |
| 7.  | Paid Amount(MYR)  | System auto-displays the Paid Amount once the amount is paid. |
| 8.  | Remarks           | Enter the Remarks if any.                                     |

#### Table 1.8-1: Surety Transaction Details

3. Once all the required details are entered, click **Create**.

The **Surety Transaction** form refreshes with *Created* status as shown below.

| SURETY TRANSACTION         |                            |              |      |                   |   |                      | STATUS : CREA | TED = |
|----------------------------|----------------------------|--------------|------|-------------------|---|----------------------|---------------|-------|
| Surety Transaction No.     | SUR-MYPKG-418-16           |              |      | Transaction Date  | 1 | 9-09-2016            |               |       |
| Reference Type             | * Temporary Import Charges | $\checkmark$ |      | Reference No.     |   | 31F-I-002729-07-2016 |               |       |
| Total Amount (MYR)         |                            | 1170.00      | MYR  | Paid Amount (MYR) | C | .00 MYR              |               |       |
| Remarks                    | * Surety                   | 0            |      |                   |   |                      |               |       |
|                            |                            | ~            |      |                   |   |                      |               |       |
| SURETY TRANSACTION DETAILS | 5                          |              |      |                   |   |                      |               | 0     |
| NO RECORDS AVAILABLE       |                            |              |      |                   |   |                      |               |       |
| S5 80                      |                            |              |      |                   |   |                      |               |       |
|                            |                            |              |      |                   |   |                      |               |       |
|                            |                            |              | Save | Close             |   |                      |               |       |

#### Figure 1.8-3: Surety Transactions – Associate Surety Transaction Details

4. In the **Surety Transaction Details** section, click **b** to associate the Surety.

The Surety List appears as shown in Figure 1.8-4.

4 BRINFO

Issue 1.2

Brilliance Information Sdn. Bhd.

#### Page 58 of 66

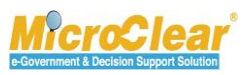

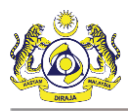

| Q Search              | = | SURETY LIST          |                                       |                       |                |                | -                    |                       |
|-----------------------|---|----------------------|---------------------------------------|-----------------------|----------------|----------------|----------------------|-----------------------|
| Surety Number         |   | Surety Number 🗸      | Bank Name                             | Surety Owner Name     | BRN / NRIC No. | Is Performance | Balance Amount (MYR) | Surety Effective Date |
| %                     |   | SUR-MYPKG-219-<br>16 | AFFIN HWANG INVESTMENT<br>BANK BERHAD | Falcon Group bhd      | 724712P        |                | 12.00                | 13-09-2016            |
| %                     |   | SUR-MYPKG-217-<br>16 | AFFIN HWANG INVESTMENT<br>BANK BERHAD | Falcon Group bhd      | 724712P        |                | 213113151.00         | 01-09-2016            |
| BRN / NRIC No.        | • | SUR-MYPKG-214-<br>16 | BANGKOK BANK BERHAD                   | Falcon Group bhd      | 724712P        |                | 4354.00              | 29-08-2016            |
| Surety Effective Date |   | SUR-MYPKG-2-15       | AFFIN HWANG INVESTMENT<br>BANK BERHAD | Falcon Group bhd      | 724712P        | V              | 499037051.00         | 25-05-2022            |
| Search Reset Search   |   | SUR-MYPKG-187-<br>16 | BANK AL HABIB LIMITED                 | Falcon Group bhd      | 724712P        |                | 99974.00             | 04-07-2016            |
|                       |   | •                    | < < Page 1 Of                         | 1 main.MainTotal 5 ma | in.MainItems   | >>>>           | ma                   | in.ItemsPerList 10 🗸  |

Figure 1.8-4: Surety List – Save Selection

5. Select the check box in the **Surety List** or enter the *Surety Number, Surety Owner Name, BRN/NRIC No.* or *Surety Effective Date* in the search panel, and click **Search**.

The available Sureties are filtered based on the search criteria provided.

6. In the **Surety List**, select the check box corresponding to the *Surety Number* and click et al.

The **Surety Transaction** form appears with the associated **Surety Transaction Details** as shown below.

|             | TY TRANSA         | CTION                      |              |                      |                   |  |                      | STATUS : CREAT | TED 🖃 |  |  |
|-------------|-------------------|----------------------------|--------------|----------------------|-------------------|--|----------------------|----------------|-------|--|--|
| Surety T    | ransaction        | No. SUR-MYPKG-418-16       |              |                      | Transaction Date  |  | 19-09-2016           |                |       |  |  |
| Reference   | е Туре            | * Temporary Import Charges | $\checkmark$ |                      | Reference No.     |  | B1F-I-002729-07-2016 |                |       |  |  |
| Total Am    | iount (MYF        | ()                         | 1170.00      | MYR                  | Paid Amount (MYR) |  | 0.00 MYR             |                |       |  |  |
| Remarks     |                   | surety                     | ^            |                      |                   |  |                      |                |       |  |  |
|             |                   |                            | ~            |                      |                   |  |                      |                |       |  |  |
| SURETY      | TRANSAC           | TION DETAILS               |              |                      |                   |  |                      |                | •     |  |  |
|             | No. Surety Number |                            |              | Balance Amount (MYR) |                   |  | (MYR)                |                |       |  |  |
|             | 1                 | SUR-MYPKG-214-16           | 4354.00      | 4354.00              |                   |  |                      | 1              | 170   |  |  |
| <u>53</u> 9 | 6                 |                            |              |                      |                   |  |                      |                |       |  |  |
|             |                   |                            |              |                      |                   |  |                      |                |       |  |  |
|             | Save Close        |                            |              |                      |                   |  |                      |                |       |  |  |

Figure 1.8-5: Surety Transaction – Save

- 7. In Surety Transaction Details section, enter the Surety Amount (MYR).
- 8. Click Save.

The Surety Transaction form refreshes with Modified status as shown in Figure 1.8-6.

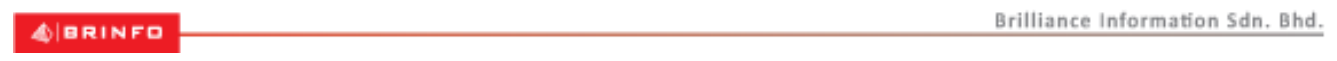

Issue 1.2

Page 59 of 66

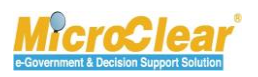

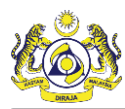

|                           | ETY TRANS            | ACTION           |                            |                      |     |                   |        |                       | STATUS : MODIFIED |  |
|---------------------------|----------------------|------------------|----------------------------|----------------------|-----|-------------------|--------|-----------------------|-------------------|--|
| Surety                    | Transactio           | n No.            | SUR-MYPKG-418-16           |                      |     | Transaction Date  |        | 19-09-2016            |                   |  |
| Refere                    | nce Type             |                  | * Temporary Import Charges | $\checkmark$         |     | Reference No.     |        | B1F-I-002729-07-2016  |                   |  |
| Total A                   | mount (M)            | R)               |                            | 1170.00              | MYR | Paid Amount (MYR) |        | 1170.00 MYR           |                   |  |
| Remar                     | ks                   |                  | * Surety                   | $\sim$               |     |                   |        |                       |                   |  |
| SURET                     | Y TRANSA             | CTION DETAILS    |                            |                      |     |                   |        |                       |                   |  |
|                           | No. Surety Number Ba |                  |                            | Balance Amount (MYR) |     |                   | Amount | (MYR)                 |                   |  |
|                           | 1                    | SUR-MYPKG-214-16 |                            | 4354.00              |     |                   |        |                       | 1170.00           |  |
| Si So main.ItemsPerList S |                      |                  |                            |                      |     |                   |        | main.ItemsPerList 5 💙 |                   |  |
|                           | Save Submit Close    |                  |                            |                      |     |                   |        |                       |                   |  |

Figure 1.8-6: Surety Transaction – Submit

### 9. Click Submit.

The **Surety Transaction** form refreshes with *Submitted* status as shown below.

| SURE:     | TY TRANS                                                                  | ACTION           |                                              |                  |      |                   |        |                      | STATUS : SUBMITTED | • |
|-----------|---------------------------------------------------------------------------|------------------|----------------------------------------------|------------------|------|-------------------|--------|----------------------|--------------------|---|
| Surety T  | ransaction                                                                | No.              | SUR-MYPKG-418-16                             |                  |      | Transaction Date  |        | 19-09-2016           |                    |   |
| Reference | ce Type                                                                   |                  | <ul> <li>Temporary Import Charges</li> </ul> | $\checkmark$     |      | Reference No.     |        | B1F-I-002729-07-2016 |                    |   |
| Total Am  | nount (MY                                                                 | R)               |                                              | 1170.00          | MYR  | Paid Amount (MYR) |        | 1170.00 MYR          |                    |   |
| Remarks   | 5                                                                         |                  | Surety                                       | 0                |      |                   |        |                      |                    |   |
|           |                                                                           |                  |                                              | Ŷ                |      |                   |        |                      |                    |   |
| SURETY    | TRANSA                                                                    | TION DETAILS     |                                              |                  |      |                   |        |                      |                    | ۰ |
|           | No.                                                                       | Surety Number    |                                              | Balance Amount ( | MYR) |                   | Amount | (MYR)                |                    |   |
|           | 1                                                                         | SUR-MYPKG-214-16 |                                              | 3184.00          |      |                   |        |                      | 1170.00            |   |
|           | « < Page 1 Of 1 main.MainTotal 1 main.MainItems > > main.ttemsPertist 5 V |                  |                                              |                  |      |                   |        |                      |                    |   |
|           | Close                                                                     |                  |                                              |                  |      |                   |        |                      |                    |   |

Figure 1.8-7: Surety Transaction – Close

### 10. Click Close to navigate back to Assessment Request Details form.

## 1.9 Module Summary

& BRINFO

Issue 1.2

This module provides detailed description of all the functions performed by the Trader, Forwarding Agent, Data Entry Operator, Warehouse Operator, Excise Warehouse Operator, Port Operator, DFS Operator, Free Zone Operator or LMW Operator. Following is a summary of the activities detailed in this chapter:

• Accept Assessment Request.

Brilliance Information Sdn. Bhd.

Page 60 of 66

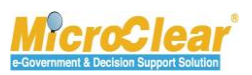

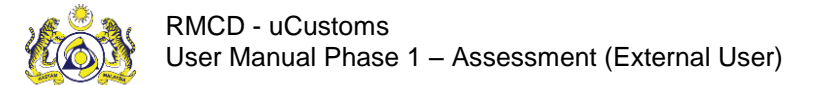

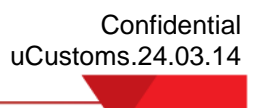

- Refer Assessment Request for Appeal.
- Create and Submit Voluntary Amendment Request.
- Accept Voluntary Amendment Request.
- Upload and Submit Document Review Requests.
- Associate Surety Transaction Details.

BRINFO

Issue 1.2

Brilliance Information Sdn. Bhd.

Page 61 of 66

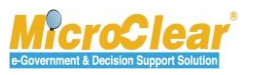

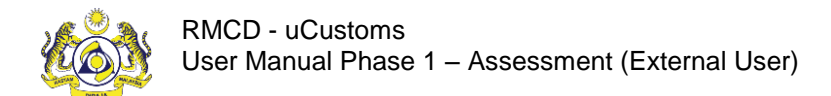

Confidential uCustoms.24.03.14

# QUICK REFERENCE

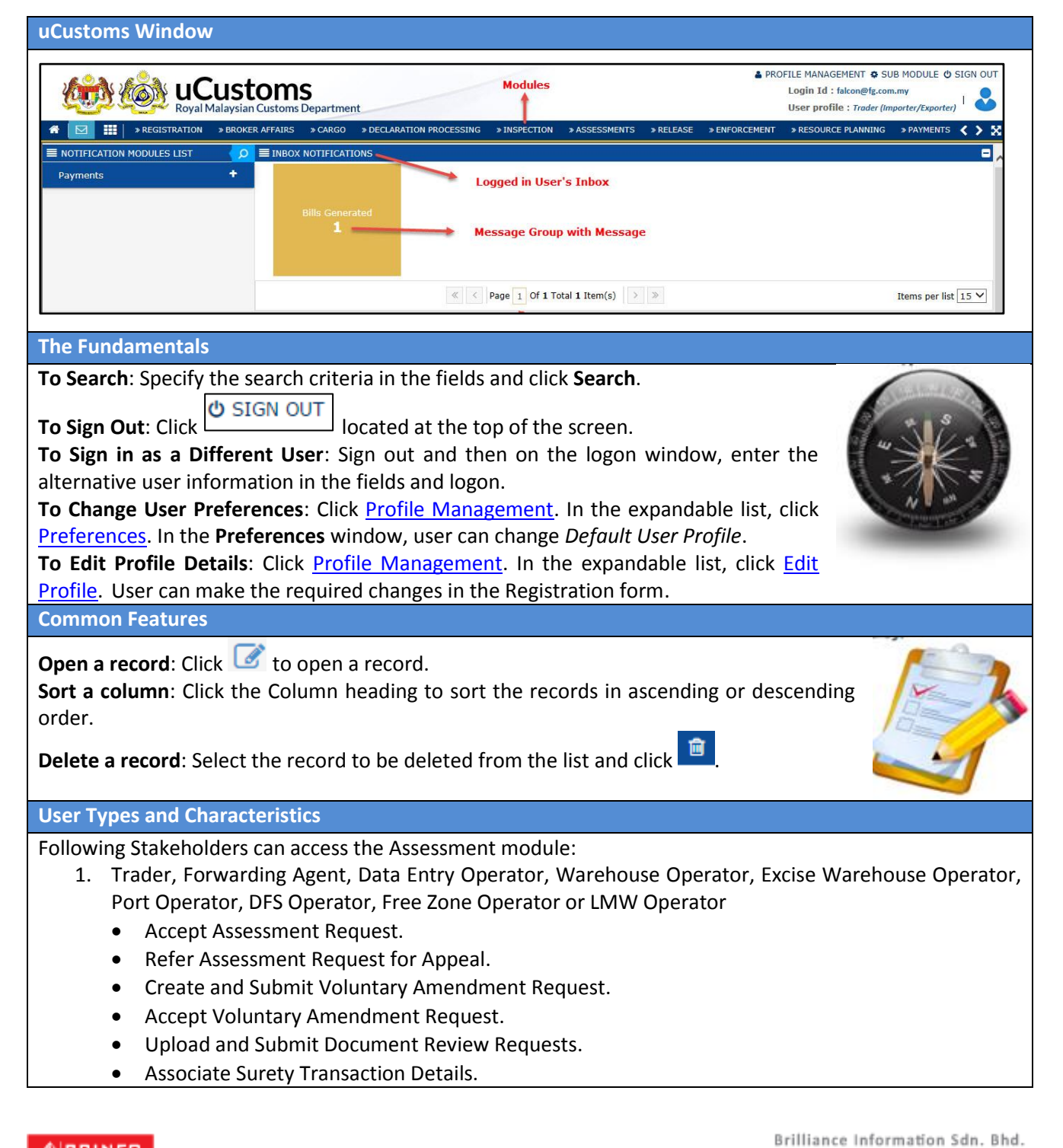

4 BRINFO

ance mormation sur. bit

Issue 1.2

Page 62 of 66

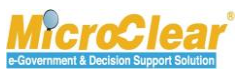

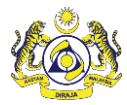

#### Functions

#### How to Accept Assessment Request?

In the Inbox Notifications  $\rightarrow$  Click Completed Assessment Request(s) message  $\rightarrow$  Click the <u>Reference</u> number  $\rightarrow$  In the Assessment Request Details form  $\rightarrow$  Click Accept.

The Assessment Request Details form status changes from Assessment Completed to Assessment Accepted.

#### How to Refer Assessment Request for Appeal?

In the Inbox Notifications  $\rightarrow$  Click Completed Assessment Request(s) message  $\rightarrow$  Click the <u>Reference</u> number of the Assessment Request  $\rightarrow$  In the Assessment Request Details form  $\rightarrow$  Click Refer for Appeal.

The Assessment Request Details form status changes from Assessment Completed to Requested for Appeal.

#### How to Create and Submit Voluntary Amendment Request?

On the **Assessment** menu  $\rightarrow$  Click **Assessment Requests** submenu. In the **Voluntary Amendment Request** form  $\rightarrow$  Click  $\frown$  to browse and select the *Declaration Number*. In the **Declarations List**, select the corresponding *Declaration Number*.

The Voluntary Amendment Request form appears with the selected *Declaration Number* $\rightarrow$ In the Voluntary Amendment Request form  $\rightarrow$ Enter all the mandatory details  $\rightarrow$  Click Create.

The **Voluntary Amendment Request** form refreshes with new fields, **Assessment Items List** section and *Assessment Required* status.

In the **Voluntary Amendment Request** form  $\rightarrow$  Enter all the mandatory details  $\rightarrow$  Click **Submit**.

The **Voluntary Amendment Request** form status changes from *Assessment Required* to *Assessment Submitted*.

#### How to Accept Voluntary Amendment Request?

In the Inbox Notifications  $\rightarrow$  Click Completed Amendment Request(s) message  $\rightarrow$  Click the <u>Reference</u> number  $\rightarrow$  In the Assessment Request Details form  $\rightarrow$  Click Accept.

The **Voluntary Amendment Request** form status changes from *Assessment Completed* to *Assessment Accepted*.

## How to Upload and Submit Document Review Requests?

In the Inbox Notifications  $\rightarrow$ Click Document Review Request(s)  $\rightarrow$ Click the <u>Reference</u> number  $\rightarrow$ In the Assessment Request Details form  $\rightarrow$ Click  $\stackrel{\text{lie}}{=}$  and then click <u>Review/Request For Documents</u> to upload the

required documents. In the **Document Review Requests** form, click <sup>IIII</sup> to view the following links:

- Review Request Documents List.
- View Remarks.
- View Reference Details.

To submit the Document Review Request:

In the **Document Review Requests** form → click **Submit**.

The **Document Review Requests** form status changes from *Created* to *Submitted*.

#### 4 BRINFO

Brilliance Information Sdn. Bhd.

#### Issue 1.2

Page 63 of 66

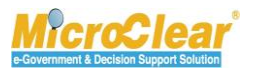

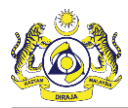

#### How to Associate Surety Transactions?

In the Assessment Request Details form, click  $\blacksquare$  and then click <u>Surety Details</u>. In the Surety Transaction form  $\rightarrow$ Enter all the mandatory details  $\rightarrow$ Click Create.

The **Surety Transaction** form status changes from *New* to *Created*.

In the **Surety Transaction Details** section, click **b** to associate the Surety. In the **Surety List**, select the corresponding *Surety Number* check box record in the **Surety List** or enter the *Surety Number, Surety Owner Name, BRN/NRIC No.* or *Surety Effective Date* in the search panel, and click **Search**. The available Sureties are filtered based on the search criteria provided.

In the **Surety List**  $\rightarrow$  Select the check box corresponding to the *Surety Number* and click  $\blacksquare$  to save the selection.

The Surety Transaction form refreshes with the associated Surety Transaction Details.

On the **Surety Transaction** form  $\rightarrow$ In the **Surety Transaction Details** section  $\rightarrow$ Enter the *Surety Amount* (*MYR*)  $\rightarrow$ Click **Save**.

The Surety Transaction form status changes from New to Modified.

 $\rightarrow$ In the Surety Transaction form  $\rightarrow$ Click Submit.

The Surety Transaction form status changes from *Modified* to *Submitted*.

BRINFO

Issue 1.2

Brilliance Information Sdn. Bhd.

Page 64 of 66

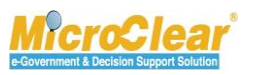

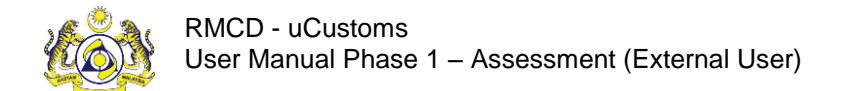

## GLOSSARY

**Assessment** – It is the verification related to correctness of classification, value, rate of duty, exemption notification or any other relevant particulars having bearing on correct assessment of duty on imported or exported goods. Such verification is done selectively on the basis of the output of the Risk Management System (RMS).

**Forwarding Agent** - Forwarding Agent is a logistics provider who works to dispatch shipments through various carriers and also acts on behalf of a Trader.

BRINFO

Issue 1.2

Brilliance Information Sdn. Bhd.

Page 65 of 66

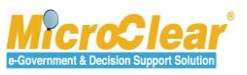

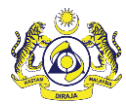

Confidential uCustoms.24.03.14

## INDEX

В

Brilliance Information Sdn. Bhd., 2, 3 Brinfo, 3

G

I

Goods and Services Tax, 3 GST, 3

ICS, 3

MicroClear<sup>®</sup>, 3

Ρ

Project Management Office, 2

## R

Μ

Royal Malaysian Customs Department, 2

## U

Uniform resource locator URL, 9

BRINFO

Issue 1.2

Brilliance Information Sdn. Bhd.

## Page 66 of 66

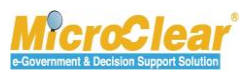